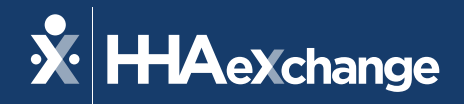

#### Texas Electronic Visit Verification (EVV) – Information Session

July 2023

The content contained herein ("Confidential Information") are the confidential property of HHAeXchange and may not be copied or distributed outside the HHAeXchange organization without the express written consent of HHAeXchange. Distribution of this document or disclosure of any Confidential Information set forth herein to any party other than the intended recipient(s) of this presentation is expressly prohibited.

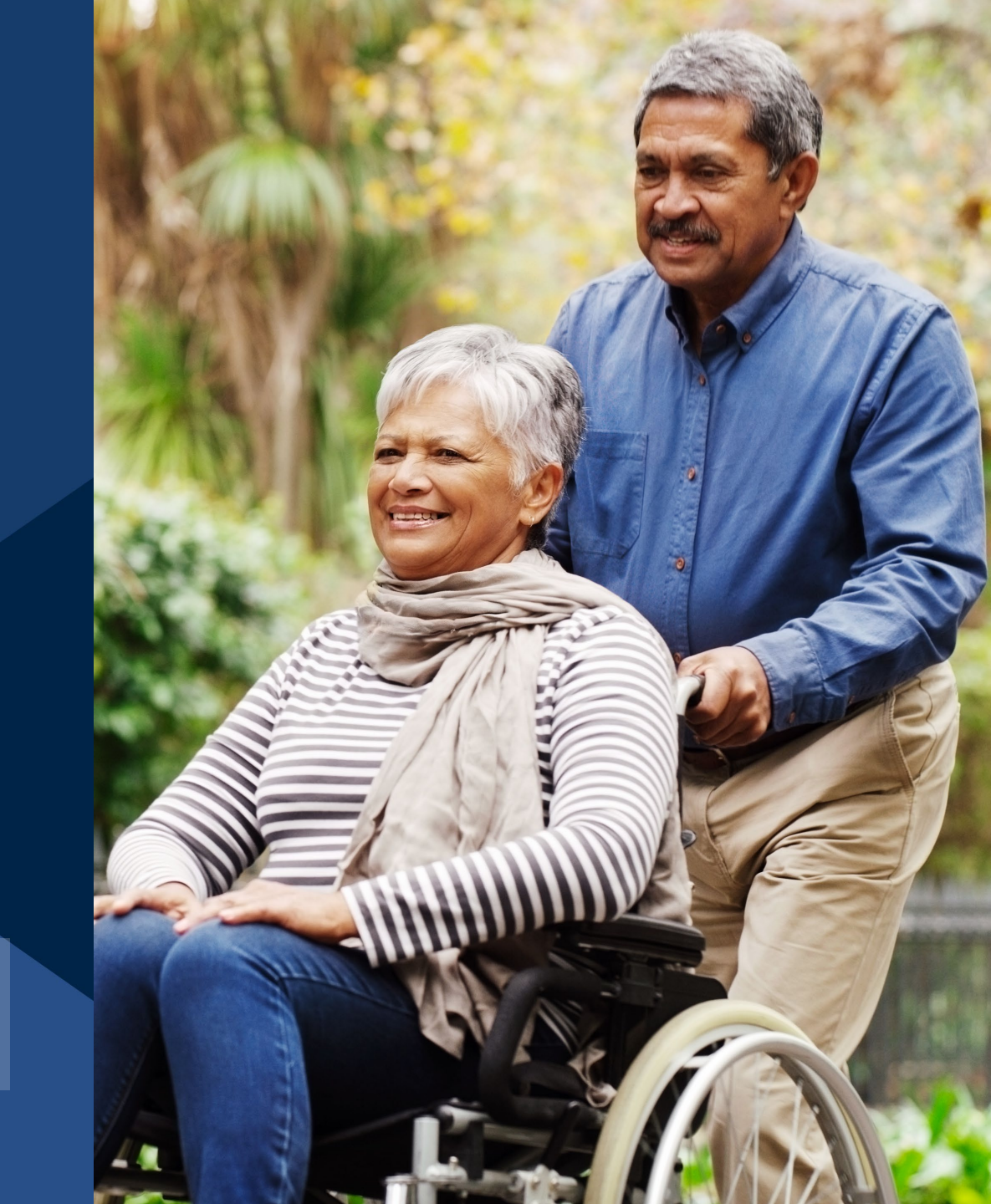

© 2023 HHAeXchange

## HHAeXchange System Terminology

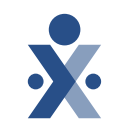

- Member = Patient = Recipient = CDS Employer = Participant = Client
- Service Provider = Caregiver = Attendant = Aide = CDS Employee
- **Provider** = Program Provider = FMSA = Vendor = Agency
- **Payer** = HHSC = MCO = Plan

# **HHAeXchange Presenters**

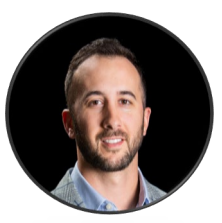

Nate Burgess VP, Client Success

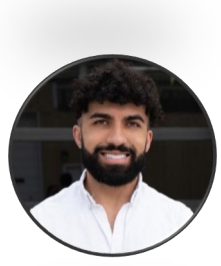

Ramo Haji Manager, Provider Experience

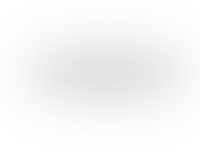

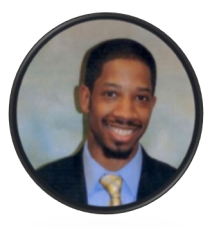

Daniel Spurlock Director, Provider Experience

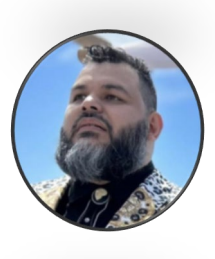

George Marquez Senior Provider Experience Specialist

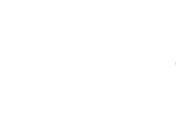

### Agenda

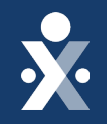

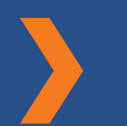

HHAeXchange Mission and Purpose

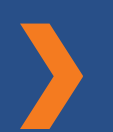

**Texas EVV Overview** 

EVV Solution & Benefits of HHAeXchange HHAeXchange Portal Registration Program Provider System User Training (SUT) & CDS Training Registration

**Support Resources** 

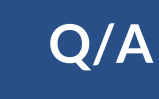

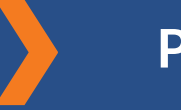

Project Timeline

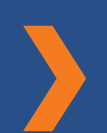

HHAeXchange Demonstration

© 2023 HHAeXchange

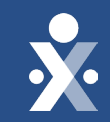

# Info Session Takeaways

Preview

# **Top Takeaways from Today**

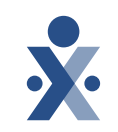

- 1. Onboarding with HHAeXchange
- 2. HHAeXchange Portal features and workflow
- 3. Integrating your 3<sup>rd</sup> party system with HHAX
- 4. EVV Clock In and Clock Out Methods & Visit Confirmation
- 5. Training Registration
- 6. Project Timeline
- 7. Support Resources

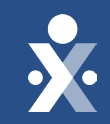

# An End-to-End Ecosystem For Better Care

#### Enable the most effective homecare ecosystem every day.

Mission

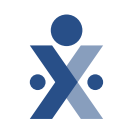

#### PURPOSE

We are passionate about helping people who are aging or have disabilities thrive in their homes and communities through the creation of a homecare ecosystem that seamlessly connects states, managed care organizations, providers, service providers, and members.

### HHAeXchange's National Footprint

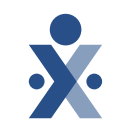

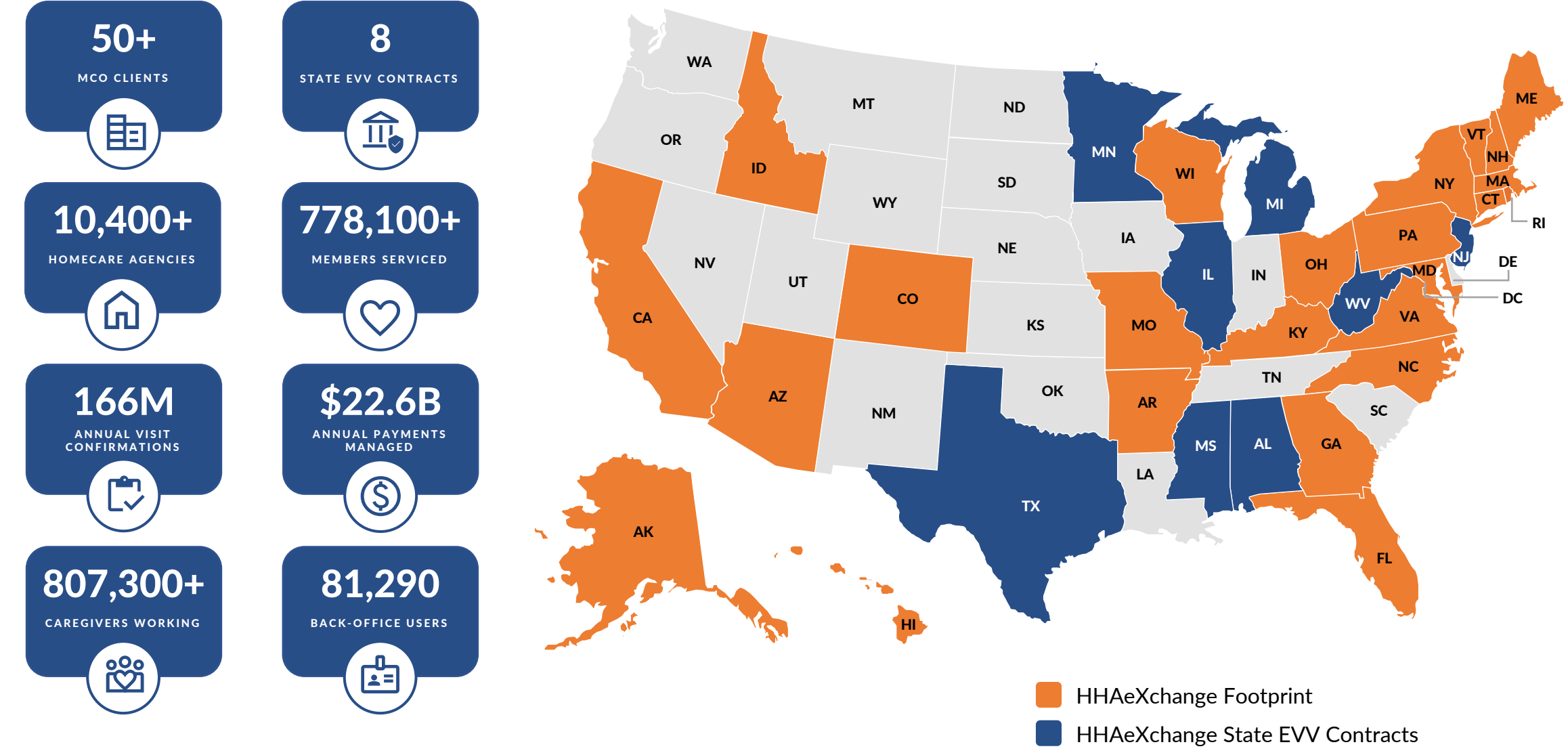

# **The 21<sup>st</sup> Century Cures Act**

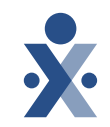

Passed by Congress in December 2016, the 21st Century Cures Act states to implement an EVV system for Medicaid-funded personal care services (PCS) and for home health care services (HHCS).

Effective January 1, 2021, EVV is required for Medicaid personal care services.

Effective January 1, 2024, EVV is required for Medicaid home health care services.

The six data elements required to be collected to meet the Cures Act EVV requirement:

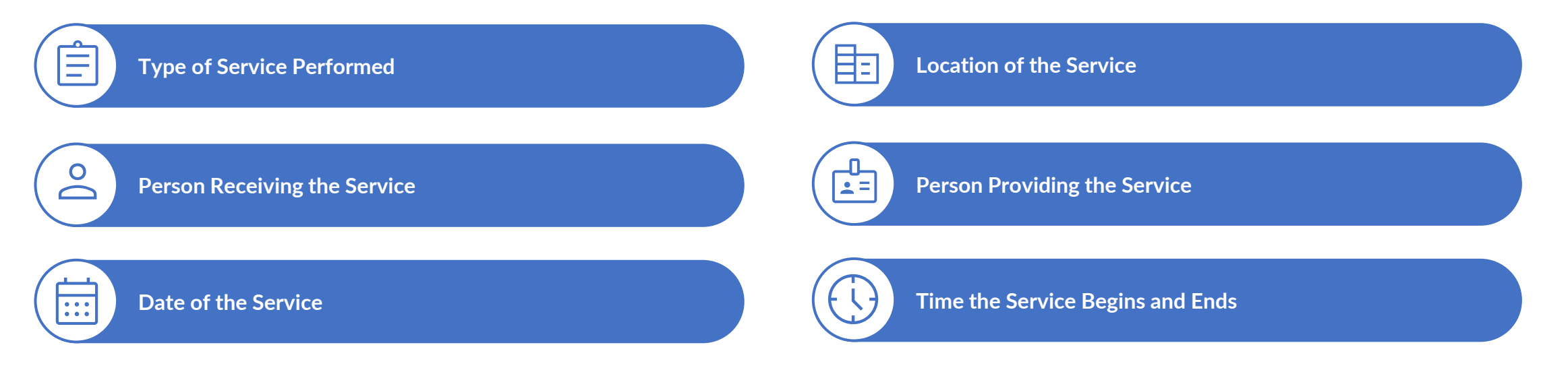

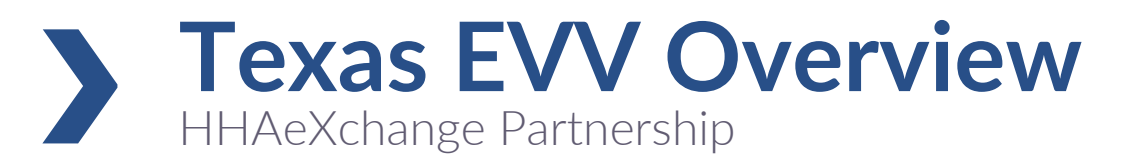

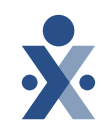

Texas Health and Human Services Commission (HHSC) has partnered with Accenture and HHAeXchange to provide a new, single and state-funded EVV vendor system, the HHAeXchange Portal.

Users of the current EVV vendor systems (DataLogic/Vesta or First Data/AuthentiCare) must transition to HHAeXchange or receive approval as an EVV Proprietary System Operator (PSO) by **October 1, 2023.** 

#### **Upcoming Deadlines:**

- EVV for personal care services should be captured in HHAeXchange starting October 1, 2023
- Practice period for home health care services expansion begins October 1, 2023
- Home health care services will begin requiring EVV data on January 1, 2024

### > HHAeXchange Portal Features

# We are making it easier for you to transition by:

- Migrating up to a year's worth of visit data to your new HHAeXchange Portal and up to 5 years of member, service authorization, and service provider data
- Integrate your existing 3rd Party
   Management System with HHAeXchange
   to enable near real time data exchange.
   Includes the exchange of member, service
   provider, schedules, and visit data

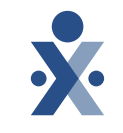

#### **Electronic Visit Verification**

- Real-Time Clock In and Clock Out Dashboard
- Clock In and Clock Out via Mobile App, Telephone
- (Landline), or Alternative Device
- Telephony in English & Spanish

#### **Mobile Application**

- GPS Clock In and Clock Out
- Multi-Language Support (20+ languages)
- Plan of Care Duty Tracking
- Directions to Next Shift
- Offline Mode for areas with no service

#### **Provider Agency & FMSA Operations**

- Dynamic Scheduling Management
- Clock In / Clock Out Call Exception Dashboard
- Authorization Management 
   Visit Maintenance
- Master Week Creation
   Profile Management
  - EVV Standard Reports
- **3rd Party Management System Integration**
- Service Provider (Create, Update, Search, Get)
- Member (Create, Update, Search, Get)
- Schedule (Create, Update, Search, Get)
- Visit (Search, Get)

Manual Visit Creation

• Authorization (Create, Update)

#### Consumer Directed Services Portal

#### Fiscal/Revenue Cycle

- Pre-Billing Claims Scrubbing
  Direct Claims Submission
- Approve Time Worked

Visit Maintenance

- to TMHP
- Access EVV Standard Reports

## **EVV Clock In and Clock Out Methods**

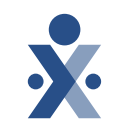

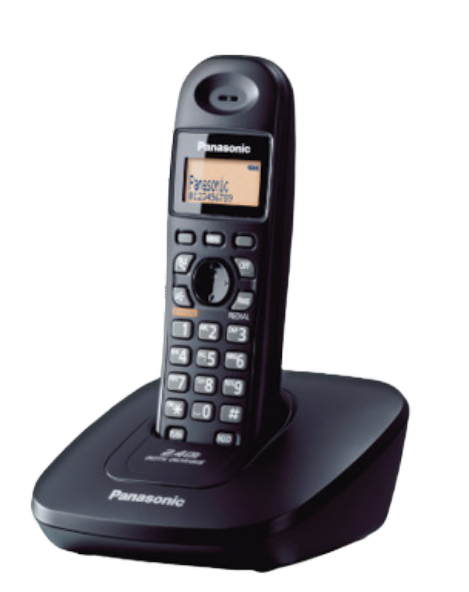

Telephone (Landline)

| x HRAeXchange     |           |
|-------------------|-----------|
| Menu              | Logout    |
| Tools             |           |
| Compliance        | >         |
| 苗 Open Shifts     | >         |
| 苗 My Availability | >         |
| Settings & Help   |           |
| Profile           | >         |
| Change Password   | >         |
| Connections       | >         |
| Help              | >         |
| Ann Foodback      | <b>.</b>  |
| Schedule Patients | Chat Menu |

#### Service Provider Mobile App

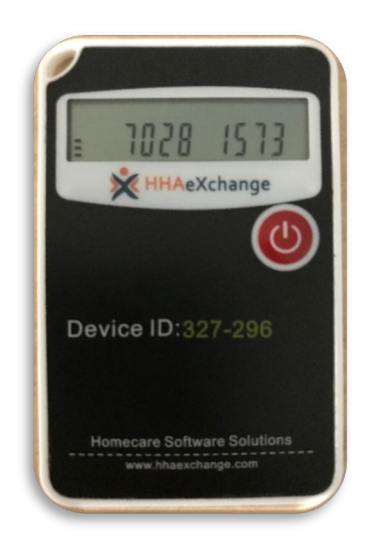

#### **Alternative Device**

### Data integration with HHAeXchange

3rd Party Management System Integration Application Programming Interface (API) Integrate with HHAeXchange to enable near realtime data exchange with your 3rd Party Management System via API. Data exchange options include:

- Service Provider (Create, Update, Search, Get)
- Member (Create, Update, Search, Get)
- Schedule (Create, Update, Search, Get)
- Visit (Search, Get)
- Authorization (Create, Update)

#### **HHAeXchange Data Integration Specifications**

**Get started** by submitting a ticket to our ENT Integration Support Desk: <u>Click Here</u>

## **Provider Landscape**

#### Your Options

#### **EVV System Change:**

• Program providers and FMSAs of the current EVV vendor systems (DataLogic/Vesta or First Data/AuthentiCare) who must transition to HHAeXchange. These program providers/FMSAs will utilize HHAeXchange Portal and have the options to integrate their 3<sup>rd</sup> party system with HHAX via API.

#### **New Program Providers:**

 Program providers who do not have an existing EVV vendor. These program providers will utilize HHAeXchange Portal and have the options to integrate their 3<sup>rd</sup> party system with HHAX via API.

#### New Financial Management Services Agencies (FMSA) Entity:

 FMSAs who manage Consumer Directed Service (CDS) employers and CDS employees and do not have an existing EVV vendor will utilize HHAeXchange Portal and have the options to integrate their 3<sup>rd</sup> party system with HHAX via API.

#### All Program Providers/FMSAs Will Receive:

- HHAeXchange Portal to confirm visits and create claims
- Option to integrate their existing third-party EMR system with an HHAeXchange portal to send member, authorization and schedule data to HHAX.

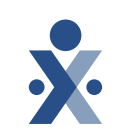

### **\***

## **CDS** Landscape

#### Your Options

#### **CDS Employers**

- CDS employers who manage personal care services provided in the home directly with their CDS employee will receive:
  - Services Portal: schedule, manually add visits, approve and deny visits with a HHAeXchange service portal.

#### **CDS Employees**

- CDS employees who service CDS employers (members) will receive:
  - Services Portal: propose and approve shift changes.
  - HHAeXchange Mobile App: mobile app to clock in and clock out, receive newly scheduled visits, document duties, and more.
  - HHAeXchange IVR Access: toll-free number to clock in and clock out, document duties, and more.

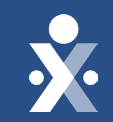

# Project Timeline

# **Onboarding Milestones**

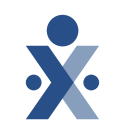

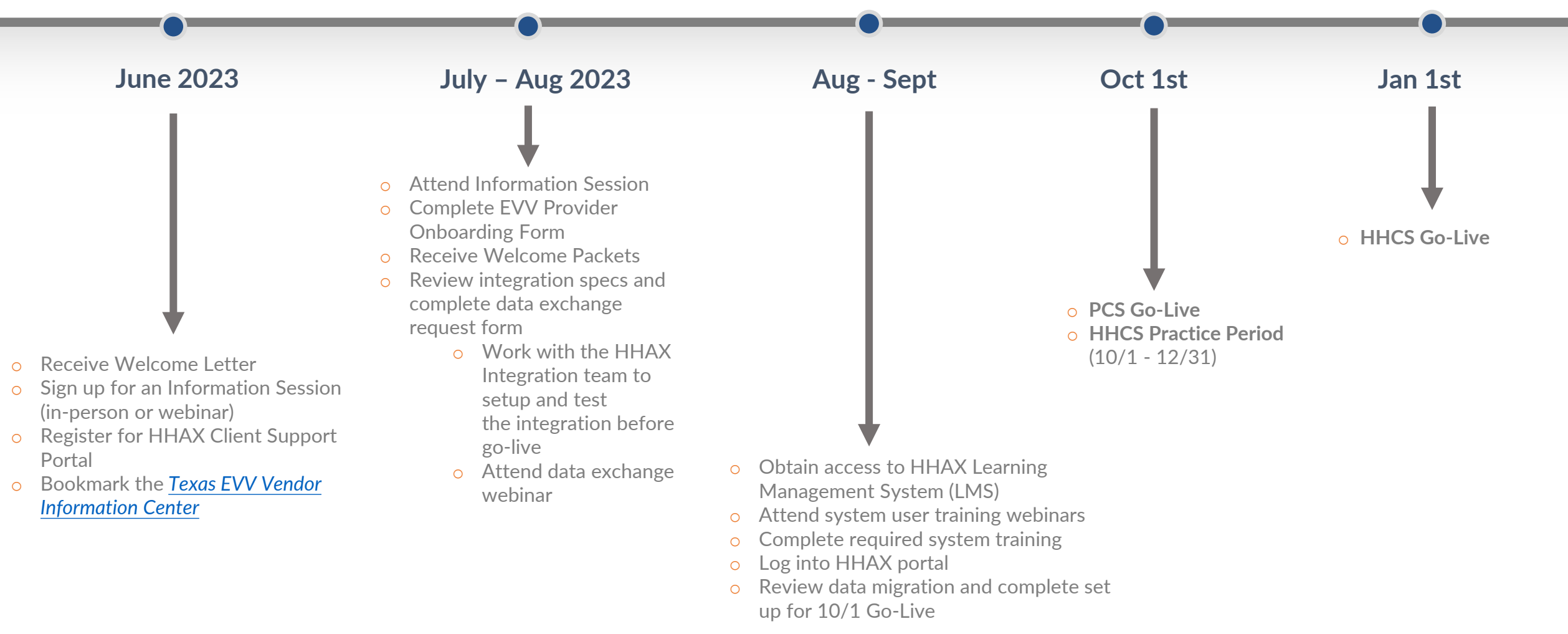

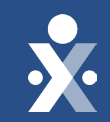

# HHAeXchange System Functions

### **End to End System Process**

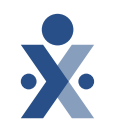

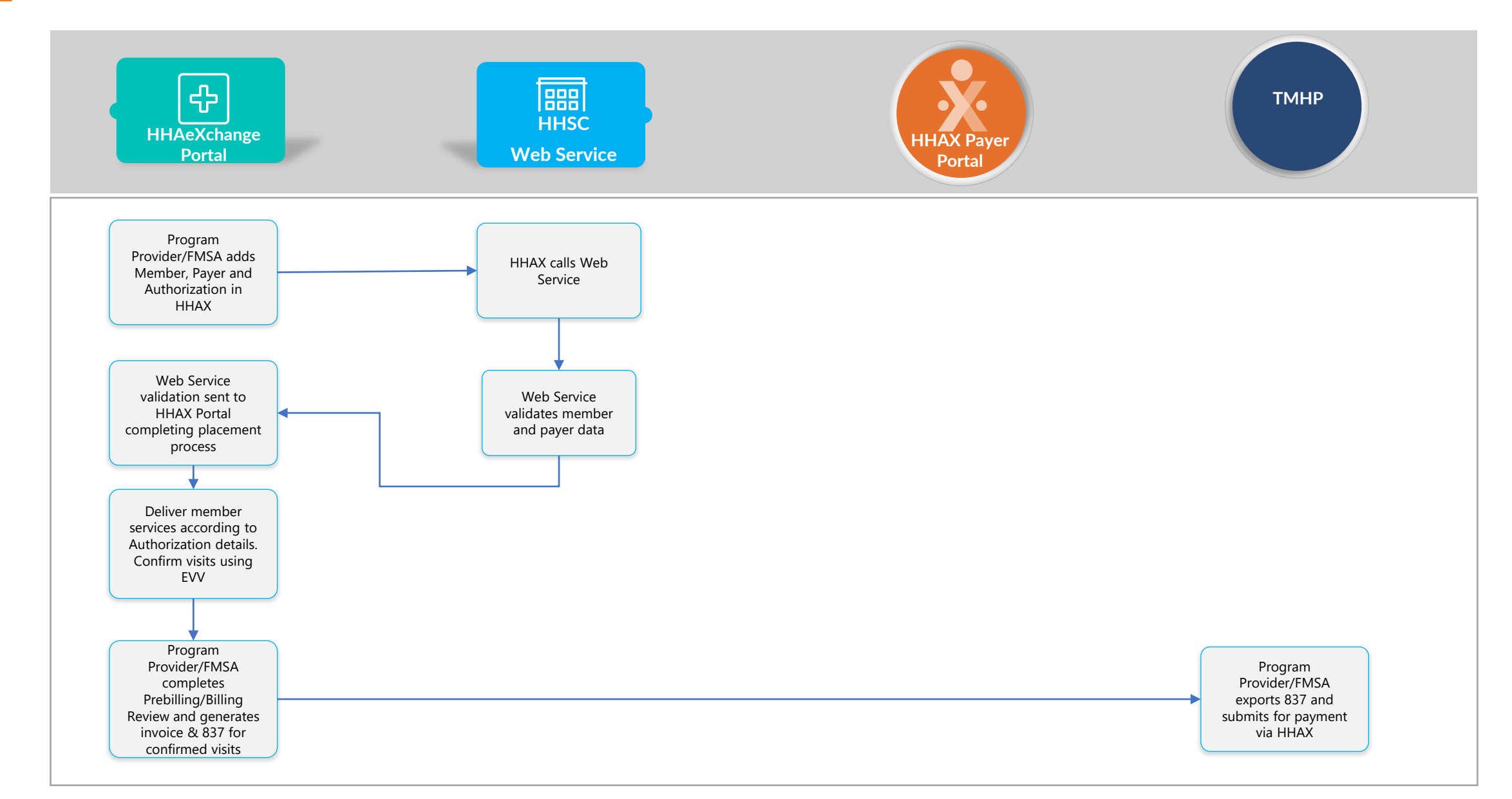

21

Othor Alarte

# Home Screen

#### System Notifications

#### HHAeXchange Support Center

- Process Guides
- Reference Material

| X HHAeXchange Home Memb                                          | ber ▼ Service Provider ▼ Visit ▼ Action ▼ Billing ▼ | ▼ Report ▼ Admin ▼          |                  | Message Center 0<br>System Notifications 3                                 | <b>±</b> - |
|------------------------------------------------------------------|-----------------------------------------------------|-----------------------------|------------------|----------------------------------------------------------------------------|------------|
| Hello Misty_Trainer                                              |                                                     |                             |                  | Need Help?<br>Support Center<br>Email Us                                   |            |
| Placements (0 Pending) Events System Search System Notifications | m Notifications Direct Messages Tasks Linke         | ed Communication            |                  | Remote Support<br>Live Chat<br>Welcome - Misty_Trainer (UMA<br>healthcare) |            |
| Priority<br>-All-                                                | Status<br>-All-                                     | <b>From</b><br>▼ mm/dd/yyyy | To<br>mm/dd/yyyy | Change Password                                                            |            |
| Search                                                           |                                                     |                             |                  |                                                                            |            |

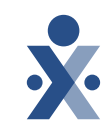

© 2023 HHAeXchange

#### 22

### Service Provider Management

- HHAX Workflow for Program Providers/FMSAs
- Add service provider to HHAX
- Manage service provider's mobile access
- Web services validate member information and confirm placement
- Assign service provider to member profile

Data Exchange Workflow

 Program providers can import service provider profiles through secure interface

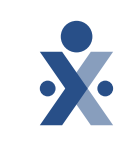

#### **Creating Service Providers**

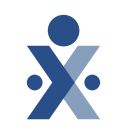

| Member     Member     Add Service Provider       | ✓ Service Provider      ✓ Visit      ✓ Action | Billing ▼ Report ▼ Admin ▼ |                                      |                    | 2 ·                     |
|--------------------------------------------------|-----------------------------------------------|----------------------------|--------------------------------------|--------------------|-------------------------|
| Add Service Provider                             |                                               |                            |                                      |                    | <ul> <li>Nev</li> </ul> |
| All fields marked with an asterisk ( * ) are req | uired.                                        |                            |                                      |                    |                         |
| UMA healthcare                                   |                                               |                            |                                      |                    | • K                     |
| Demographics                                     |                                               |                            |                                      |                    | • [                     |
| First Name *                                     | Last Name *                                   |                            | Middle Name                          | Gender             |                         |
|                                                  |                                               |                            |                                      | Select             | (E                      |
| Initials *                                       | Date of Birth                                 |                            | Alt. Service Provider Code           | SSN# *             |                         |
|                                                  |                                               |                            |                                      |                    | • A                     |
| Ethnicity                                        | Rehire Da                                     | te                         | Country of Birth                     | Marital Status     |                         |
| Select                                           | Rehire mm/dd/                                 | уууу                       |                                      | Select             | • F                     |
| Dependents                                       |                                               |                            |                                      |                    |                         |
|                                                  |                                               |                            |                                      |                    | • 5010                  |
|                                                  |                                               |                            |                                      |                    | • Jave                  |
| Employment Information                           |                                               |                            |                                      |                    |                         |
| Service Provider Type *                          | Status *                                      | <b>•</b>                   |                                      |                    | • (                     |
|                                                  |                                               |                            |                                      |                    |                         |
| Employment Type                                  |                                               |                            |                                      |                    |                         |
|                                                  | eXchange                                      | łome Member                | <ul> <li>Service Provider</li> </ul> | Visit▼ Action▼ Bil | ling 🔻 Report 🔻 Admin 🔻 |
|                                                  |                                               |                            | New Service Provider                 |                    |                         |
| Hello                                            | Misty_Tra                                     | iner                       | Search Service Provide               | er                 |                         |
| LIGUO                                            | 14112C)_11 G                                  |                            | Search Service Provide               | el.                |                         |

#### Service Provider

- equired Fields
- emographics Employment Type)
- ddress
- mergency
- - reates Profile

© 2023 HHAeXchange

### **Creating Service Providers**

Active

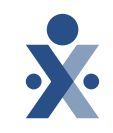

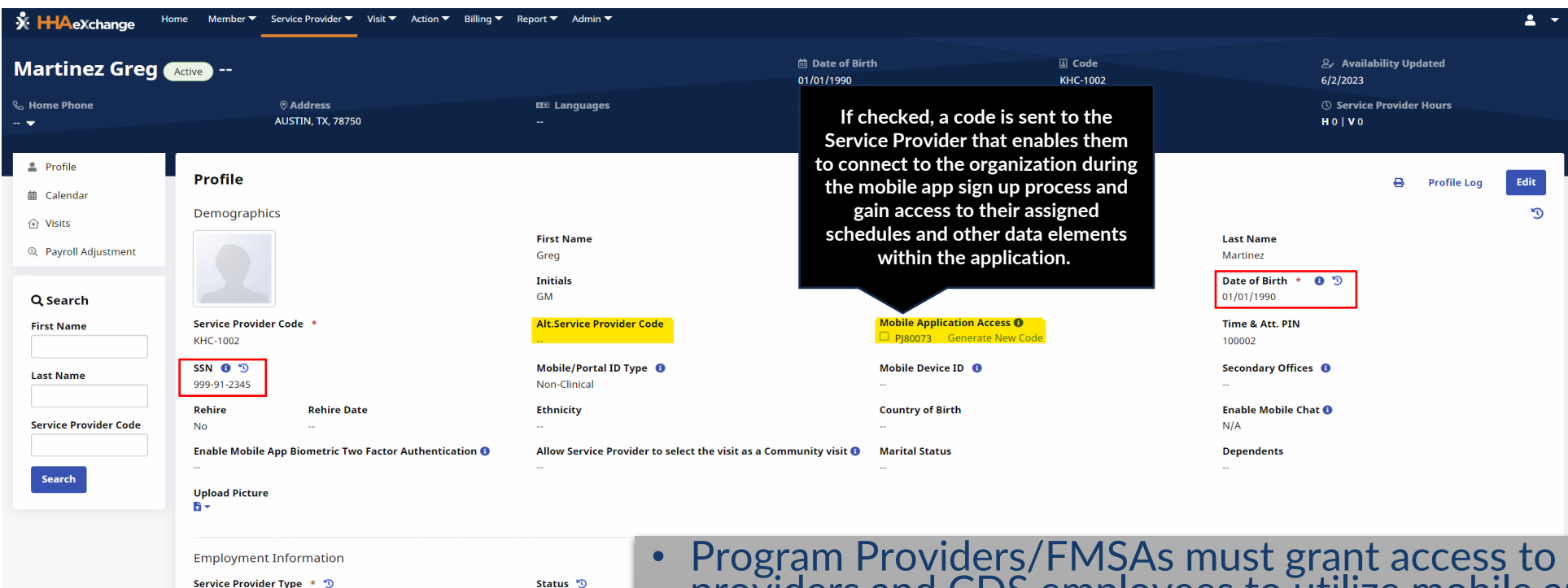

- Program Providers/FMSAs must grant access to service providers and CDS employees to utilize mobile application for clocking in and out
- The service providers or CDS employees DOB, and last 4 of SS# must match between the agency profile and the mobile app profile

Employee

**Employment Type** 

PCA, HHA, PA

## **Creating Service Providers**

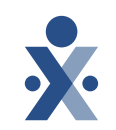

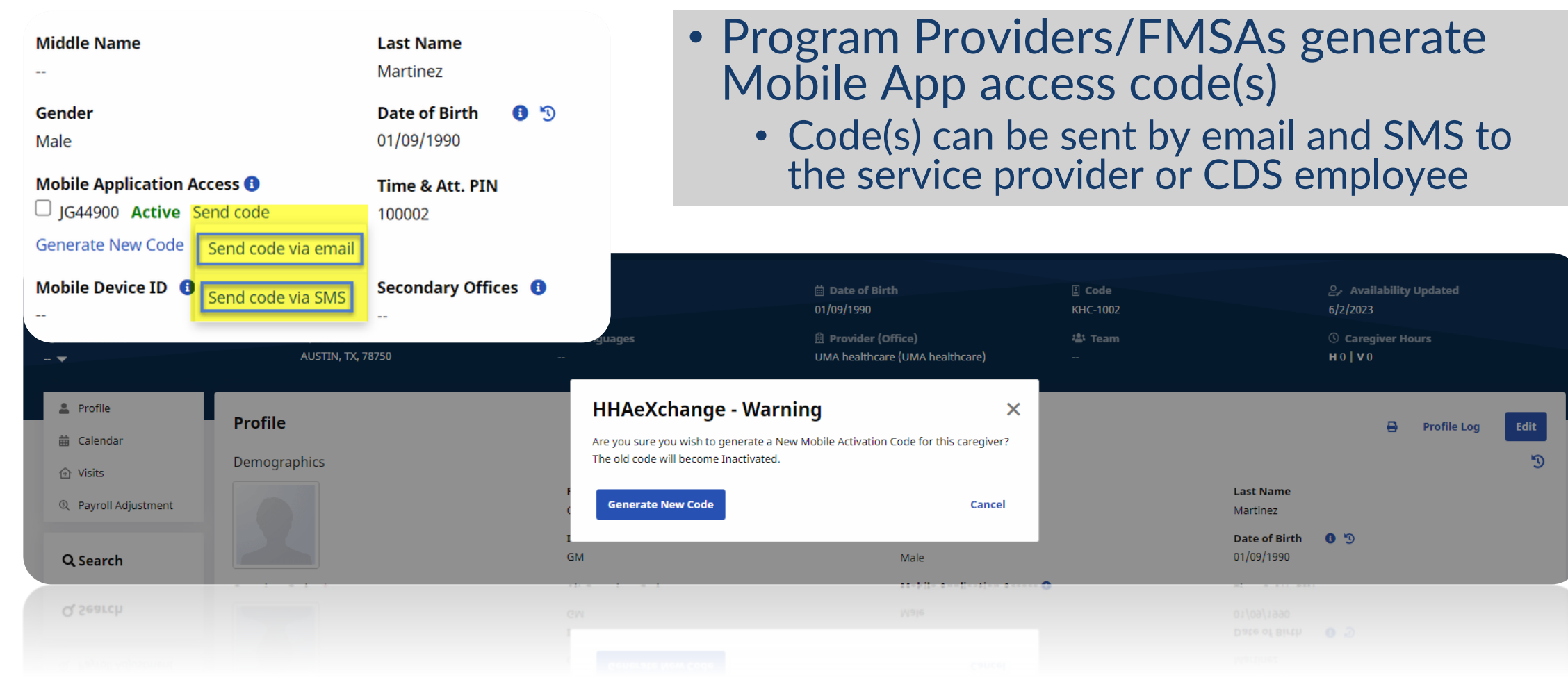

© 2023 HHAeXchange

# Member Management

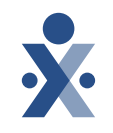

HHAX Workflow

- Program Providers/FMSA will create Member
- Program Provider/FMSA selects Payer and completes autoplacement
- Web services validates member information and confirms placement
- Program providers/FMSAs will assign service provider to member profile

Data Exchange Workflow

- Import member data through secure interface
- System validates the payer for auto placement
- Web Services validates member information and confirms placement

# Adding a New Member

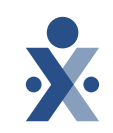

| <ul> <li>Select New Member t</li> </ul>                                            | o add a member                                                                                                    |
|------------------------------------------------------------------------------------|----------------------------------------------------------------------------------------------------|
| • Enter all required field                                                         | Is and save                                                                                                    |
|                                                                                    | ★ HAexchange       Home       Member ▼       Service Provider ▼       Visit ▼       Action ▼       Billing ▼       Report ▼       Admin ▼         New Member       New Member       New Member       New Member       New Member       New Member |
| ★ HHAexchange Home Member ▼ Service Provider ▼ Visit ▼ Action ▼ Billing ▼ Report ▼ | Hello Misty_Traine Search Member                                                                                                    |
| New Member                                                                         | Check Medicaid Eligibility & Import Patient Data                                                                                                    |
| All fields marked with an asterisk ( * ) are required. Office * UMA Healthcare     |                                                                                                    |
| Demographics                                                                       |                                                                                                    |
| First Name *                                                                       | t Name * Middle Name                                                                                                    |
| Date of Birth * Ger<br>mm/dd/yyyy 💼 Se                                             | ider * Race<br>lect ▼ Select ▼                                                                                                    |
| Ethnicity Select                                                                   |                                                                                                    |

### Adding a New Member

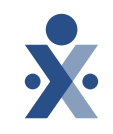

| HAeXchange                        | e M   | ember 🔻     | Service Provider 🔻 | Visit 🔻                    | Action                                             | ▼ Billing ▼ Repor                                                                      | :▼ Admin <del>▼</del>     |     |                      |                |       |                 |
|-----------------------------------|-------|-------------|--------------------|----------------------------|----------------------------------------------------|----------------------------------------------------------------------------------------|---------------------------|-----|----------------------|----------------|-------|-----------------|
| lew Member                        |       |             |                    |                            |                                                    |                                                                                        |                           |     |                      |                |       |                 |
| All fields marked with an asteris | k(*)é | are require | d.                 |                            |                                                    |                                                                                        |                           |     |                      |                |       |                 |
| UMA Healthcare                    |       |             |                    | Ch                         | eck                                                | Medicaid El                                                                            | gibility                  |     |                      |                | ×     |                 |
| Demographics                      |       |             |                    | Sear<br>• M<br>• M<br>• La | rch with a<br>ledicaid I<br>ledicaid I<br>ast Name | any of the following c<br>ID, Last Name<br>ID, Date of Birth<br>e, First Name, Date of | ombination to ch<br>Birth | hec | k patient's Medicaio | d eligibility. |       | e               |
|                                   |       |             |                    | Med                        | licaid ID                                          |                                                                                        | Last Name                 | _   |                      | First Name     |       |                 |
| Date of Birth *                   |       |             |                    | 000                        | 1999000                                            |                                                                                        | Lee                       |     |                      | Walter         |       |                 |
| mm/dd/yyyy                        |       |             |                    | Date                       | e of Birtl                                         | h                                                                                      |                           |     |                      |                |       |                 |
| Ethnicity                         |       |             |                    | 12,                        | /01/1960                                           |                                                                                        |                           |     |                      |                |       |                 |
| Select                            |       |             |                    |                            |                                                    |                                                                                        |                           |     |                      | Cancel         | Check |                 |
| Member ID                         |       |             |                    |                            |                                                    |                                                                                        |                           | _   |                      |                | Allo  | w Duplicate SSN |
|                                   |       |             |                    |                            |                                                    |                                                                                        |                           |     |                      |                |       |                 |
| Medicaid Number                   |       |             |                    |                            |                                                    | Medicare Number                                                                        |                           |     |                      |                |       |                 |
|                                   |       |             |                    |                            |                                                    |                                                                                        |                           |     |                      |                |       |                 |
| (e.g. 999999999)                  |       |             |                    |                            |                                                    |                                                                                        |                           |     |                      |                |       |                 |
| Medicaid Eligibility Date Range   | e     |             |                    |                            |                                                    | Managed Care Eligil                                                                    | ility Date Rang           | e   |                      |                |       |                 |
| mm/dd/yyyy                        |       | - mm        | /dd/yyyy           |                            |                                                    | mm/dd/yyyy                                                                             |                           | T   | - mm/dd/yyyy         | t              | t     |                 |

 Eligibility will be validated based on a combination of:

- Name
- DOB
- Medicaid ID
- Member
   Demographics can be saved to the New
   Member profile once returned.

# Assigning Payer

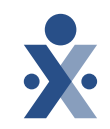

|                    |              | <ul> <li>From the member profile select Payers</li> </ul>                                    |   |
|--------------------|--------------|----------------------------------------------------------------------------------------------|---|
| 🤉 General          |              | <ul> <li>Select the correct payer and service start date</li> </ul>                          |   |
| Payers 1           |              | <ul> <li>Once saved the system will link the member to the payer contact selected</li> </ul> |   |
| Profile            | Pavers       |                                                                                              |   |
| › Auth/Orders      | Payers       | Copy Payer Details Add Payer                                                                 |   |
| < Special Requests | Payer Placer | nents                                                                                        |   |
| Master Week        | _            | Add Payer 3                                                                                  |   |
| ) Calendar         |              | All fields marked with an asterisk (*) are required.                                         |   |
| Visits             |              | Select                                                                                       |   |
| ] Plan of Care     |              | Alt. Member ID Service Code<br>Select                                                        |   |
| ] Others           |              | File     Update Master Week I                                                                |   |
| ት Rates            |              | File size must not exceed 10 MB Save                                                         |   |
| 🦹 Rates            |              |                                                                                              |   |
|                    |              |                                                                                              | G |
| © 2023 HHAeX       | change       |                                                                                              |   |

| New Member                                                                                  |                       | ✓ Action                                            |                                                  |                                                                                                    | <b>4</b> •                  |
|---------------------------------------------------------------------------------------------|-----------------------|-----------------------------------------------------|--------------------------------------------------|----------------------------------------------------------------------------------------------------|-----------------------------|
| ello Misty_Traine Search Member                                                             | r                     |                                                     |                                                  |                                                                                                    |                             |
| cements (0 Pending) Events System Notifica                                                  | ations Direct Message | es Tasks Linked Communication                       |                                                  |                                                                                                    |                             |
| acements                                                                                    |                       |                                                     |                                                  |                                                                                                    |                             |
|                                                                                             |                       |                                                     |                                                  |                                                                                                    | _                           |
|                                                                                             |                       |                                                     |                                                  |                                                                                                    |                             |
| Home Merr                                                                                   | nber 🔻 Service Prov   | ider 🔻 Visit 🔻 Action 🔻 Billing 🔻 Repor             | Admin V                                          |                                                                                                    |                             |
|                                                                                             |                       |                                                     |                                                  |                                                                                                    |                             |
| embers                                                                                      |                       |                                                     |                                                  |                                                                                                    |                             |
|                                                                                             |                       |                                                     |                                                  |                                                                                                    |                             |
|                                                                                             |                       |                                                     |                                                  |                                                                                                    |                             |
|                                                                                             |                       |                                                     |                                                  |                                                                                                    |                             |
| Search Members                                                                              |                       |                                                     |                                                  |                                                                                                    |                             |
| Search Members                                                                              |                       | Last Name                                           | First Name                                       | Status                                                                                                    |                             |
| Search Members                                                                              |                       | Last Name                                           | First Name                                       | Status<br>Active                                                                                            |                             |
| Search Members Admission ID Advanced Filters                                                |                       | Last Name                                           | First Name                                       | Status<br>Active<br>All<br>Waiting                                                                          |                             |
| Search Members Admission ID Advanced Filters                                                |                       | Last Name                                           | First Name                                       | Status<br>Active<br>All<br>Waiting<br>Active                                                                |                             |
| Search Members<br>Admission ID<br>• Advanced Filters<br>Admber ID                           |                       | Last Name<br>Alt. Member ID                         | First Name<br>Phone Number                       | Status<br>Active<br>All<br>Walting<br>Active<br>Hospitalize<br>Discharace                                   | ed<br>d                     |
| Search Members<br>Admission ID<br>• Advanced Filters<br>Aember ID                           |                       | Last Name<br>Alt. Member ID                         | First Name Phone Number                          | Status<br>Active<br>All<br>Walting<br>Active<br>Hospitalize<br>Discharge<br>Hold                            | ed<br>d                     |
| Search Members<br>Admission ID<br>• Advanced Filters<br>Aember ID<br>Aember Team            |                       | Last Name Alt. Member ID Offices                    | First Name Phone Number Location                 | Status<br>Active<br>All<br>Walting<br>Active<br>Hospitalize<br>Discharged<br>Hold<br>Branch                 | ed<br>d                     |
| Search Members Admission ID Advanced Filters Aember ID Aember Team All                      | τ                     | Last Name Alt. Member ID Offices All                | First Name Phone Number Location All             | Status<br>Active<br>All<br>Walting<br>Active<br>Hospitalize<br>Discharged<br>Hold<br>Branch<br>All          | ed<br>d                     |
| Search Members Admission ID Advanced Filters Aember ID Aember Team All Sontract             | Ţ                     | Last Name Alt. Member ID Offices All Discipline     | First Name Phone Number Location All Medicaid ID | Status<br>Active<br>All<br>Waling<br>Active<br>Hospitalize<br>Discharged<br>Hold<br>Branch<br>All           | ed<br>d                     |
| Search Members Admission ID Admission ID Advanced Filters Aember ID Aember Team All Ontract |                       | Last Name Alt. Member ID Gfices Alt Discipline      | First Name Phone Number Location All Medicaid ID | Status<br>Active<br>All<br>Walting<br>Hospitalize<br>Discharged<br>Hold<br>Branch<br>All                    | ed<br>d<br>Member <b>Q</b>  |
| Search Members udmission ID Advanced Filters Aember ID fember Team All ontract All          | Ψ<br>                 | Last Name Alt. Member ID Offices Alt Discipline Alt | First Name Phone Number Location All Medicaid ID | Status<br>Active<br>All<br>Walting<br>Active<br>Hospitalize<br>Discharged<br>Hold<br>Branch<br>All<br>V All | ed<br>d<br>Member <b>()</b> |

#### Select Search Member to search for a current member

 System defaults to "Active members" for the "Status" search criteria

**.** •

• Multiple search options are available

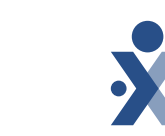

# Search Member

#### © 2023 HHAeXchange

### Authorization Management

Program providers/FMSAs will manage authorizations within HHAeXchange

#### HHAX Workflow

- Payers will authorize based off current process
- Program providers/FMSAs will create new authorizations within HHAX based on payer authorization
- Fee-for-Service (FFS) authorizations are imported/updated nightly
- Authorization should mirror authorization received from payers
  - Total units/hours
  - Date span
  - Service code

Data Exchange Workflow

- Payers will authorize based off current process
- Program provider/FMSA enters authorization in 3rd party system
- Authorization is sent via API to HHAX from 3rd party system
  - Total units/hours
  - o Date span
  - Service code

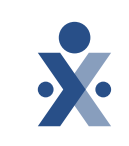

# Accepting FFS Authorizations

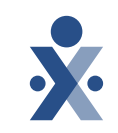

#### • Authorization Web Services is called nightly to pull any new or updated Fee For Service (FFS) authorizations

• Program Providers/FMSAs can review and accept these authorizations

| New Member         | Authovizations            |                           |                            |         |                             |
|--------------------|---------------------------|---------------------------|----------------------------|---------|-----------------------------|
| Search Member      |                           |                           |                            |         |                             |
| FFS Authorizations | Search for Authorizations |                           |                            |         |                             |
| FFS Authorizations | Auth #                    | Last Name                 | First Name                 |         | Offices                     |
|                    | Enter Auth Number         | Enter Last Name of Member | Enter First Name of Member |         | All                         |
|                    | Member Admission ID       |                           |                            |         |                             |
|                    | Enter Member AdmissionID  |                           |                            |         |                             |
|                    | + Advanced Filters        |                           |                            | Service | Code Actions                |
|                    | Search Reset              |                           |                            | T2026   |                             |
|                    |                           |                           |                            | -       | Accept/Reject Authorization |
|                    |                           |                           |                            | T1003:  | View Member Details         |
|                    |                           |                           |                            | T1003   |                             |

Service Provider 
Visit

Member 🔻

# **Creating an Authorization**

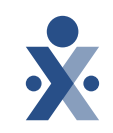

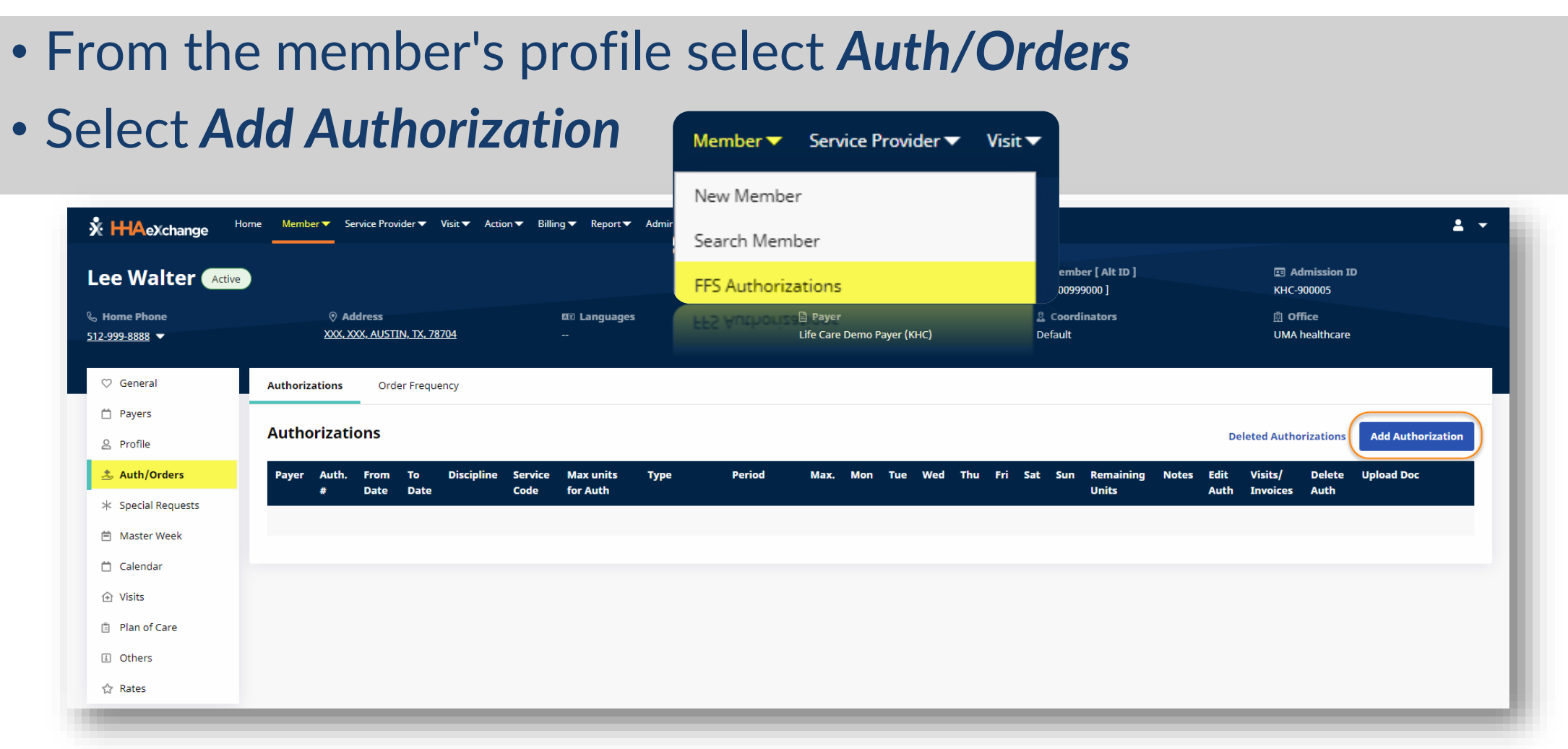

| creatin                                        | g an Aut                     | norizatio                                    | on              |
|------------------------------------------------|------------------------------|----------------------------------------------|-----------------|
|                                                |                              |                                              |                 |
|                                                |                              |                                              |                 |
|                                                |                              |                                              |                 |
|                                                |                              |                                              |                 |
|                                                |                              |                                              |                 |
|                                                |                              |                                              |                 |
| ld Authorization                               |                              |                                              |                 |
| elds marked with an asterisk (*) are required. |                              |                                              |                 |
| Authorization                                  |                              |                                              |                 |
| Paver * 0                                      | Discipline * 0               | Authorization # * 0                          | Service Code    |
| Select                                         | ▼Select-                     | ·                                            | Select          |
|                                                |                              | If the authorization number is not available | le, enter TEMP. |
| From Date 🔺 🕕                                  | To Date *                    | Service Code Type                            | Auth Period 0   |
| mm/dd/yyyy                                     | mm/dd/yyyy                   |                                              | Entire Period   |
| Display 0                                      | Max Units for Entire Auth: 0 |                                              |                 |
| Hours Units                                    |                              |                                              |                 |
| Authorization will be specified in units.      | Enter 0 for unlimited        |                                              |                 |
| i nour is i unit. 50 minutes is 0.50 units.    |                              |                                              |                 |
| Max Units per Period: <b>()</b>                | Additional Rules ()          |                                              |                 |
|                                                |                              |                                              |                 |
|                                                |                              |                                              |                 |
| Attachments and Notes                          |                              |                                              |                 |
|                                                |                              |                                              |                 |
| Notes                                          |                              |                                              |                 |

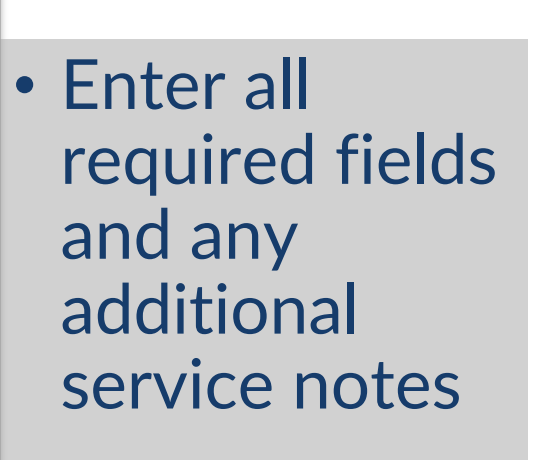

Close

Save

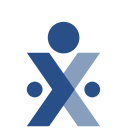

# **Creating an Authorization**

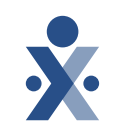

| dd Authorization                       |                                                           |                    |                                 |   |                                                           |                 |               |          |       |
|----------------------------------------|-----------------------------------------------------------|--------------------|---------------------------------|---|-----------------------------------------------------------|-----------------|---------------|----------|-------|
| · · ·                                  |                                                           |                    |                                 |   | If the authorization number is not available, enter TEM   | Ρ.              |               |          |       |
| From Date \star 🚯                      |                                                           | To Date 🔹          |                                 |   | Service Code Type                                         |                 | Auth Period 🚯 |          |       |
| 06/01/2023                             | •                                                         | 06/30/2023         |                                 |   | Hourly                                                    |                 | Entire Period |          |       |
|                                        |                                                           |                    |                                 |   |                                                           |                 |               |          |       |
| Display 🚯                              |                                                           | Max Hours for I    | ntire Auth 🕚                    |   |                                                           |                 |               |          |       |
| Hours Units                            | -                                                         | Enter 0 for unlimi | red                             |   |                                                           |                 |               |          |       |
| 1 hour is 1 unit. 30 minutes is 0.50 u | units.                                                    |                    |                                 |   |                                                           |                 |               |          |       |
| Max Hours per Period 🚯                 |                                                           |                    |                                 |   |                                                           |                 |               |          |       |
|                                        |                                                           | Additional R       | ules 🟮                          |   |                                                           |                 |               |          |       |
|                                        |                                                           |                    |                                 |   |                                                           |                 |               |          |       |
|                                        |                                                           |                    |                                 |   |                                                           |                 |               |          | _     |
| Billing Diagnosis Code                 | s                                                         |                    |                                 |   |                                                           |                 |               |          | Ado   |
| Code                                   | Description                                               |                    |                                 |   | Admit Prin                                                | nary            |               |          |       |
| R69                                    | Add Authorization                                         |                    |                                 |   |                                                           |                 |               | ×        |       |
|                                        | Payer * 🖲                                                 | •                  | Discipline * 0                  | v | Authorization # * 0<br>3243243                            | Service Code () |               | *        |       |
|                                        |                                                           |                    |                                 |   | If the authorization number is not available, enter TEMP. |                 |               |          |       |
| Attachments and No                     | From Date * 0                                             |                    | To Date *                       |   | Service Code Type                                         | Auth Period ()  |               |          |       |
| Notes                                  | 06/01/2023                                                | ۵                  | 06/30/2023                      | D |                                                           | Entire Period   |               |          |       |
|                                        | Display 🟮                                                 |                    | Max Units for Entire Auth: 🕚    |   | Sparific Data Tuna                                        |                 |               |          |       |
|                                        | Hours Units     Authorization will be specified in units. |                    | Enter 0 for unlimited           |   | specific base type                                        |                 |               |          |       |
| Limit to 500 characters                | 1 hour is 1 unit. 30 minutes is 0.50 units.               |                    | HHAeXchange - Message           |   |                                                           | ~               |               |          |       |
|                                        | Max Units per Period: 0                                   |                    |                                 |   |                                                           | -               |               |          |       |
|                                        |                                                           |                    | Information saved successfully. |   |                                                           |                 |               |          |       |
|                                        | Blackout Dates o                                          |                    |                                 | ſ | ок                                                        |                 |               |          | Close |
|                                        |                                                           |                    |                                 |   |                                                           |                 |               |          |       |
|                                        |                                                           |                    |                                 |   |                                                           |                 |               |          |       |
|                                        | Attachments and Notes                                     |                    |                                 |   |                                                           |                 |               |          |       |
|                                        |                                                           |                    |                                 |   |                                                           |                 |               |          |       |
|                                        | Limit to \$00 characters                                  |                    |                                 |   |                                                           |                 |               |          |       |
|                                        |                                                           |                    |                                 |   |                                                           |                 |               |          |       |
|                                        |                                                           |                    |                                 |   |                                                           |                 |               |          |       |
|                                        |                                                           |                    |                                 |   |                                                           |                 |               |          |       |
|                                        |                                                           |                    |                                 |   |                                                           |                 | Ci            | ose Save |       |
|                                        |                                                           |                    |                                 |   |                                                           |                 |               |          |       |

- Diagnosis
   Codes added
   to the auth
   will populate
   on the claim
- Once all fields have been completed click *Save* to complete the process

#### © 2023 HHAeXchange

### 36

## **Authorization Management**

- From the member's profile select Auth/Orders
- Select the Authorization
- Update as required

| K HHAeXchange Hom                                         | ne Member▼ Sei                | rvice Provide              | r▼ Visit▼           | Action 	 Bil  | lling 🔻 Repo | rt <b>∀</b> Admin | <b>-</b>              |        |                        |                |           |            |       |         |         |                    |                       |       |              |                     |                      |              | 2          |
|-----------------------------------------------------------|-------------------------------|----------------------------|---------------------|---------------|--------------|-------------------|-----------------------|--------|------------------------|----------------|-----------|------------|-------|---------|---------|--------------------|-----------------------|-------|--------------|---------------------|----------------------|--------------|------------|
| Lee Walter Active                                         |                               |                            |                     |               |              |                   |                       |        | iii Date o<br>12/01/19 | of Birth<br>50 |           |            |       |         | E<br>   | Membe<br>[ 0009990 | r [ Alt ID ]<br>000 ] |       |              | 💷 A<br>KHC-         | lmission ID<br>00005 |              |            |
| %₀ Home Phone<br><u>512-999-8888</u> ▼                    |                               | O Addres <u>1111 Cedar</u> | s<br>view Dr, AUSTI | IN, TX, 78704 |              | ⊠ Lang<br>        | uages                 |        | 🖹 Payer<br>Life Care   | Demo Pa        | ayer (KHC | <b>[</b> ) |       |         | 2<br>De | Coordin<br>fault   | nators                |       |              | ₫ OI<br>UMA         | fice<br>healthcare   |              |            |
| ♡ General                                                 | Authorizations                | Order F                    | requency            |               |              |                   |                       |        |                        |                |           |            |       |         |         |                    |                       |       |              |                     |                      |              |            |
| <ul> <li>Payers</li> <li>Profile</li> </ul>               | Authorizatio                  | ons                        |                     |               |              |                   |                       |        |                        |                |           |            |       |         |         |                    |                       |       |              | Delete              | Authorizati          | ons Add Auth | horization |
| 📩 Auth/Orders                                             | Payer                         | Auth. #                    | From Date           | To Date       | Discipline   | Service<br>Code   | Max units for<br>Auth | Туре   | Period                 | Max.           | Mon       | Tue V      | Ned 1 | 'hu Fri | i Sat   | Sun                | Remaining<br>Units    | Notes | Edit<br>Auth | Visits/<br>Invoices | Delete<br>Auth       | Upload Doc   |            |
| <ul> <li>Special Requests</li> <li>Master Week</li> </ul> | Life Care Demo<br>Payer (KHC) | 3243243                    | 06/01/2023          | 06/30/2023    | PCA          | T1019             | N/A                   | Hourly | Entire Period          | 0              |           |            |       |         |         |                    | 0                     |       | Ľ            | C                   | Î                    |              |            |
| 📋 Calendar                                                |                               |                            |                     |               |              |                   |                       |        |                        |                |           |            |       |         |         |                    |                       |       |              |                     |                      |              |            |
| (+) Visits                                                | _                             | _                          | _                   | _             | _            | _                 | _                     | _      | _                      | _              | _         | _          | _     | _       | _       | _                  | _                     | _     | _            | _                   | _                    | _            | _          |

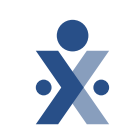

# **Scheduling**

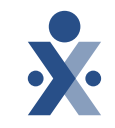

 Program Providers/FMSAs can schedule a single visit or can utilize the HHAX master week to create a rolling schedule.

- Three types of schedules that HHSC requires: Daily Variable, Daily Fixed and Weekly Variable.
- Scheduled services that are not performed should be marked as a Missed Visit with the appropriate reason and action taken.

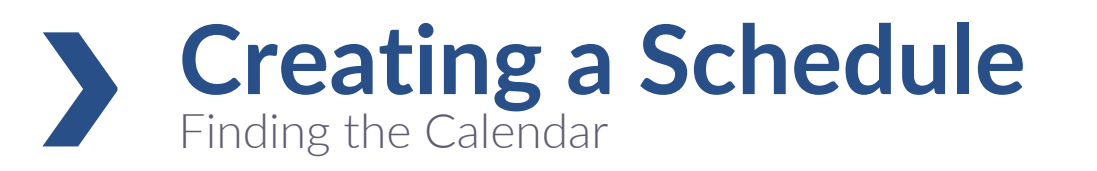

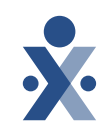

| ♡ ⊡ ol *î * | General<br>Payers<br>Profile<br>Auth/Orders<br>Special Requests | Calendar<br>Month     | <ul> <li>Fron</li> <li>Fron</li> <li>sche</li> <li>Com</li> </ul> | n the r<br>n the r<br>edules<br>nplete | ne<br>ne<br>by<br>all | mbers p<br>mbers o<br>selection<br>require | orofile sele<br>calendar yc<br>ng the date<br>d fields an   | ct <b>Calenda</b><br>ou can crea<br>e or <b>Add a</b><br>d save | r<br>ite<br>Visit                  |                             |
|-------------|-----------------------------------------------------------------|-----------------------|-------------------------------------------------------------------|----------------------------------------|-----------------------|--------------------------------------------|-------------------------------------------------------------|-----------------------------------------------------------------|------------------------------------|-----------------------------|
| Ē           | Master Week                                                     | Monday                | Tuesday                                                           | Wednesday                              |                       | Thursday F                                 | ridav Saturdav                                              | Sunday                                                          |                                    |                             |
| Ö           | Calendar                                                        | 29                    | 30                                                                | 31                                     | 1                     | 2                                          | Schedule All fields marked with an asterisk (*) are require | ed.                                                             |                                    |                             |
| ٢           | Visits                                                          | 5                     | 6                                                                 | 7                                      | 8                     | 9                                          | 0900 - 2300                                                 | 1000 Q                                                          | Service Provider Name<br>Temp Temp | Assignment ID<br>010101     |
| ٦           | Plan of Care                                                    | 12                    | 13                                                                | 14                                     | 15                    | 16<br>V New skilled visit                  | Temporary Schedule Plan of CareSelect v                     | Pay Code Non Payable  Temporary Service Provider                |                                    |                             |
| i           | Others                                                          | 19                    | 20                                                                | 21                                     | 22                    | New non-skilled visit                      | Include in Mileage 0                                        |                                                                 |                                    |                             |
| ☆<br>♡      | Rates                                                           | 26<br>Legend: I 👎 Not | 27<br>Authorized 1 16 Authorized 1                                | 28<br>IN Authorization Needed Vie      | 29<br>ew all          | Notes New Mileage Record                   | Import Reference Number<br>Visit Type                       |                                                                 |                                    |                             |
|             |                                                                 | -                     |                                                                   |                                        | -                     |                                            | Primary Bill To * Life Care Demo Payer (KHC)                | Primary Service Code * T1019 v                                  | Duration * 14 - 00                 | Primary Bill Type<br>Hourly |

|                    |                                              |                               | Master We                                   | e <b>k</b><br>izations                       |                                   |                                                  |                                                |                                              |                                                              |                                                    |                   |
|--------------------|----------------------------------------------|-------------------------------|---------------------------------------------|----------------------------------------------|-----------------------------------|--------------------------------------------------|------------------------------------------------|----------------------------------------------|--------------------------------------------------------------|----------------------------------------------------|-------------------|
|                    |                                              |                               | Payer Auth.<br>#                            | . From To<br>Date Date                       | Discipline                        | Service Max units<br>Code Auth                   | for Type                                       | Period Ma                                    | ax. Mon Tue Wed Th                                           | u Fri Sat Sun Remainin<br>Units                    | g Notes Uplo      |
| ♡ General          |                                              |                               |                                             |                                              |                                   |                                                  |                                                |                                              |                                                              |                                                    |                   |
| 📋 Payers           |                                              |                               | Master Week                                 |                                              |                                   |                                                  |                                                |                                              |                                                              |                                                    | History - Add     |
| 2 Profile          | Add/Edit Maste                               | er Weel                       | ĸ                                           |                                              |                                   |                                                  |                                                |                                              |                                                              |                                                    |                   |
| 🛓 Auth/Orders      | All fields marked with an as                 | terisk (*) are                | required.                                   |                                              |                                   |                                                  |                                                |                                              |                                                              |                                                    |                   |
| * Special Requests | If you know the Men<br>enter the first sched | nber's perma<br>ule range hei | nent schedule will<br>re. After saving, cre | change at a specific<br>eate another with th | date in the fut<br>e second sched | ure (for example, Mem<br>lule and second date ra | ber receives 3 days o<br>ange. The system will | of service a week th<br>l automatically swit | is month, but only 2 days a v<br>cch the Member to the secon | veek next month),<br>d Master Week schedule on the | configured date.  |
| 🗎 Master Week      | From Date *                                  |                               | To Date<br>mm/dd/yyyy                       | 0                                            |                                   |                                                  |                                                |                                              |                                                              | c                                                  | opy Previous Mast |
| 📋 Calendar         |                                              | Monday                        |                                             | Tuesday                                      | ١                                 | Nednesday                                        | Thursday                                       |                                              | Friday                                                       | Saturday                                           | Sunday            |
|                    | Hours<br>Service Provider                    |                               | -<br>Q                                      | -                                            | ٩                                 | -                                                | <u>a</u>                                       | -<br>Q                                       | - Q                                                          | -  <br>      -                                     |                   |
| 📋 Plan of Care     | Service Provider<br>Name                     |                               |                                             |                                              | -                                 | -                                                |                                                |                                              |                                                              |                                                    |                   |
|                    | Assignment ID                                | Calast                        | •                                           | Select                                       | •                                 | Select                                           | ▼Select                                        | •                                            | Select                                                       |                                                    | Select            |
| Others             | Pay Code                                     | select                        |                                             |                                              |                                   |                                                  |                                                |                                              |                                                              |                                                    |                   |

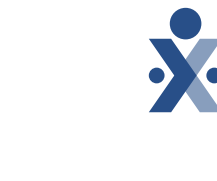

• From the member's profile select Master Week • To add a new Master Week select Add Master Week • Enter the member's schedules by day and save

×

Mobile App

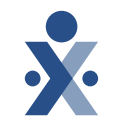

#### Secure User Login

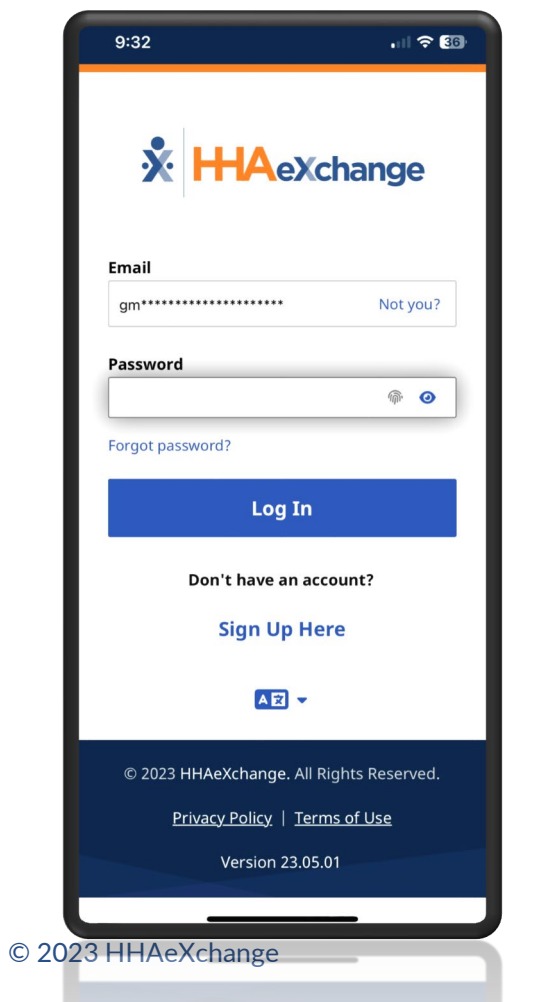

#### **Schedule Page**

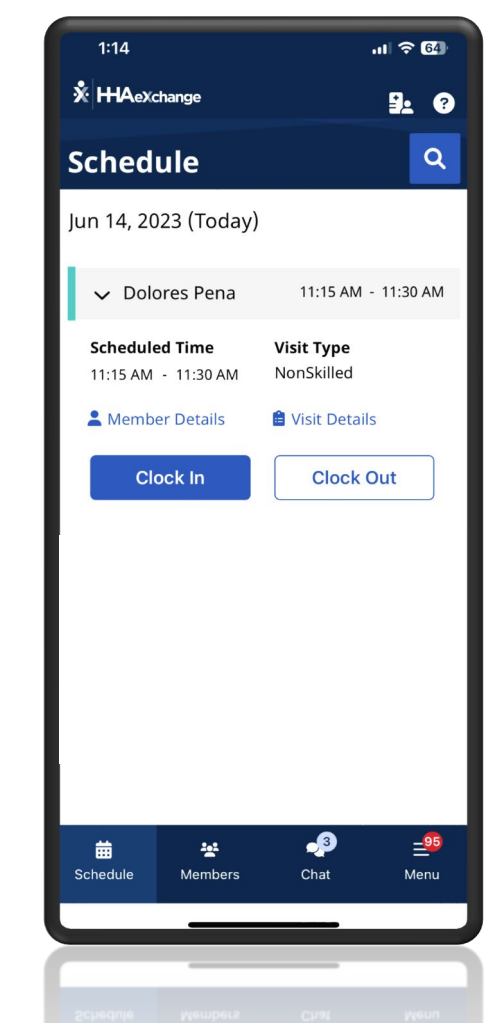

#### **GPS Validation**

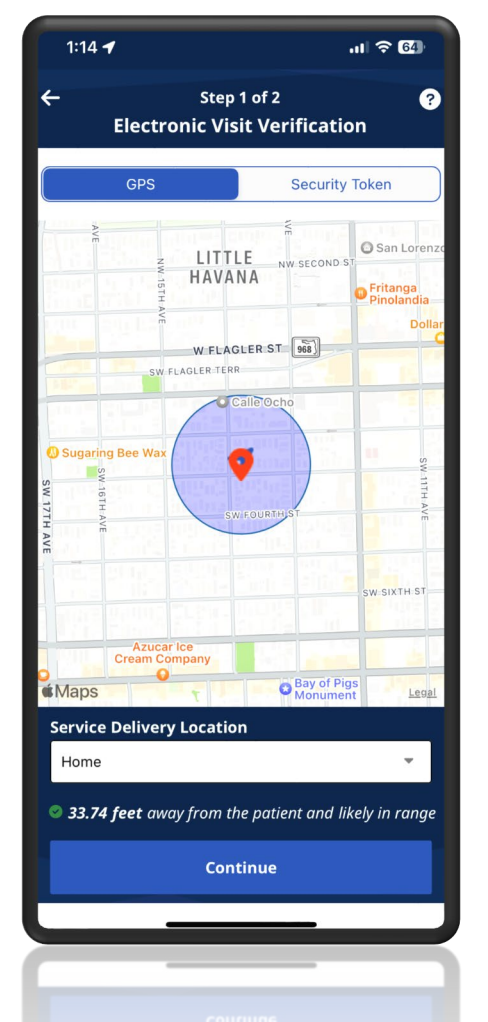

#### Plan of Care Documentation

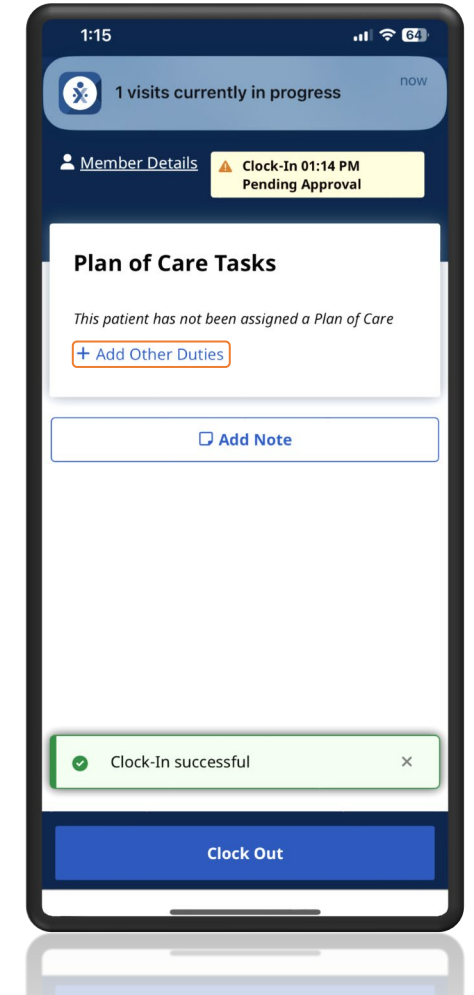

# Mobile User Management

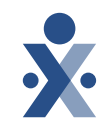

- Mobile User Management allows you to manage your service providers or CDS employees mobile access for EVV clock in and clock out.
- Your agency admins can update any of these fields including helping reset a mobile app password.

| 🗴 HHAeXchange      | lome Member 🔻 Service Provider 🕇 | v Visit ▼ Action ▼ Billing ▼ Report ▼ Admir | <b>▼</b> 1     |              |                       |               |      | <b>L</b> - |
|--------------------|----------------------------------|---------------------------------------------|----------------|--------------|-----------------------|---------------|------|------------|
| Mobile User Ma     | anagement (+)                    |                                             |                |              |                       |               |      |            |
| Management Search  |                                  |                                             |                |              |                       |               |      |            |
| Office Name        |                                  | Last 4 SSN                                  | Service Provid | ler Email ID | F                     | irst Name     |      |            |
| health             |                                  |                                             |                |              |                       |               |      |            |
| Last Name          |                                  | 1                                           |                |              |                       |               |      |            |
| lopez              |                                  |                                             |                |              |                       |               |      |            |
| Search             |                                  |                                             |                |              |                       |               |      |            |
|                    |                                  |                                             |                |              |                       |               |      |            |
| Search Results (1) |                                  |                                             |                |              |                       |               |      |            |
| Office Name        | Service Provider Name            | DOB                                         | Phone Number   | Last 4 SSN   | Email Address         | <u>Status</u> | Edit | Password   |
| UMA healthcare     | Maria Lopez                      | 6/1/1980 12:00:00 AM                        |                | 1234         | mlopezhha@outlook.com | Active        | ľ    | Reset      |

#### **Interactive Voice Response (IVR)** HHAeXchange IVR EVV method

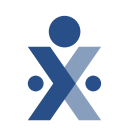

- All agencies will receive a toll-free line for clocking in and out of a landline
- Each service provider will have a unique ID for clocking in and out from a landline
- Duties can be captured

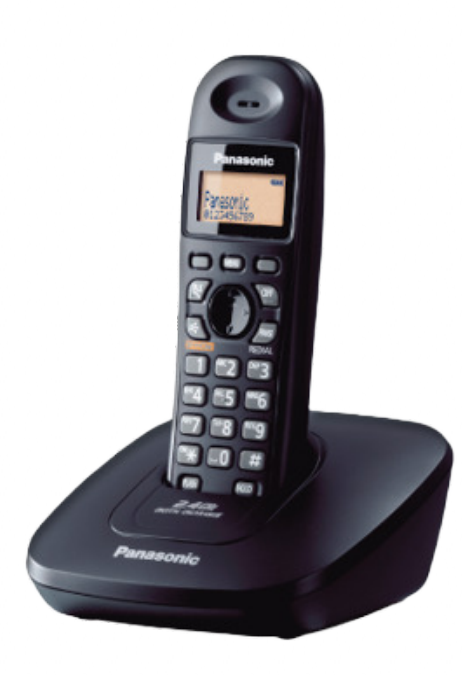

Service Provider calls Verification System from Member's Home Phone Prompt: "Press '1' for Call In, Press '2' for Call Out"
Service Provider enters "2" to indicate a "Call Out" Prompt: "Enter your Assignment ID"
Service Provider enters Assignment ID (Time/Attendance PIN) Prompt: "Please Enter the Duty ID"
Service Provider enters the ID for the first Duty performed Prompt: "Please Enter the Next Duty ID"
Service Provider enters each Duty ID one at a time

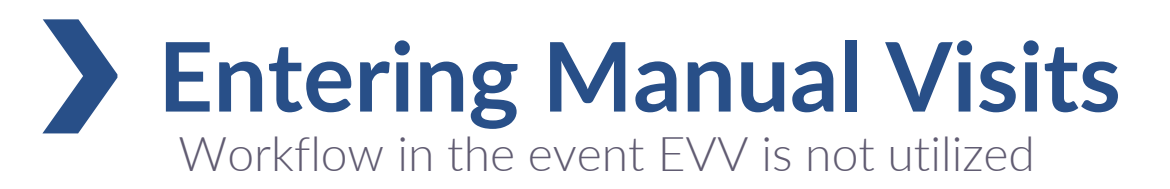

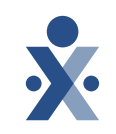

• Visits will be captured using the HHAX EVV Clock In and Clock Out methods

 Manual visit entries require appropriate service delivery documentation as defined by your program rules and policy, and EVV policies.

• In HHAX, program providers/FMSAs will select a reason code, description, and action taken for why the visit was manually edited

# > Entering Manual Visits

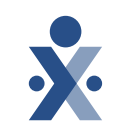

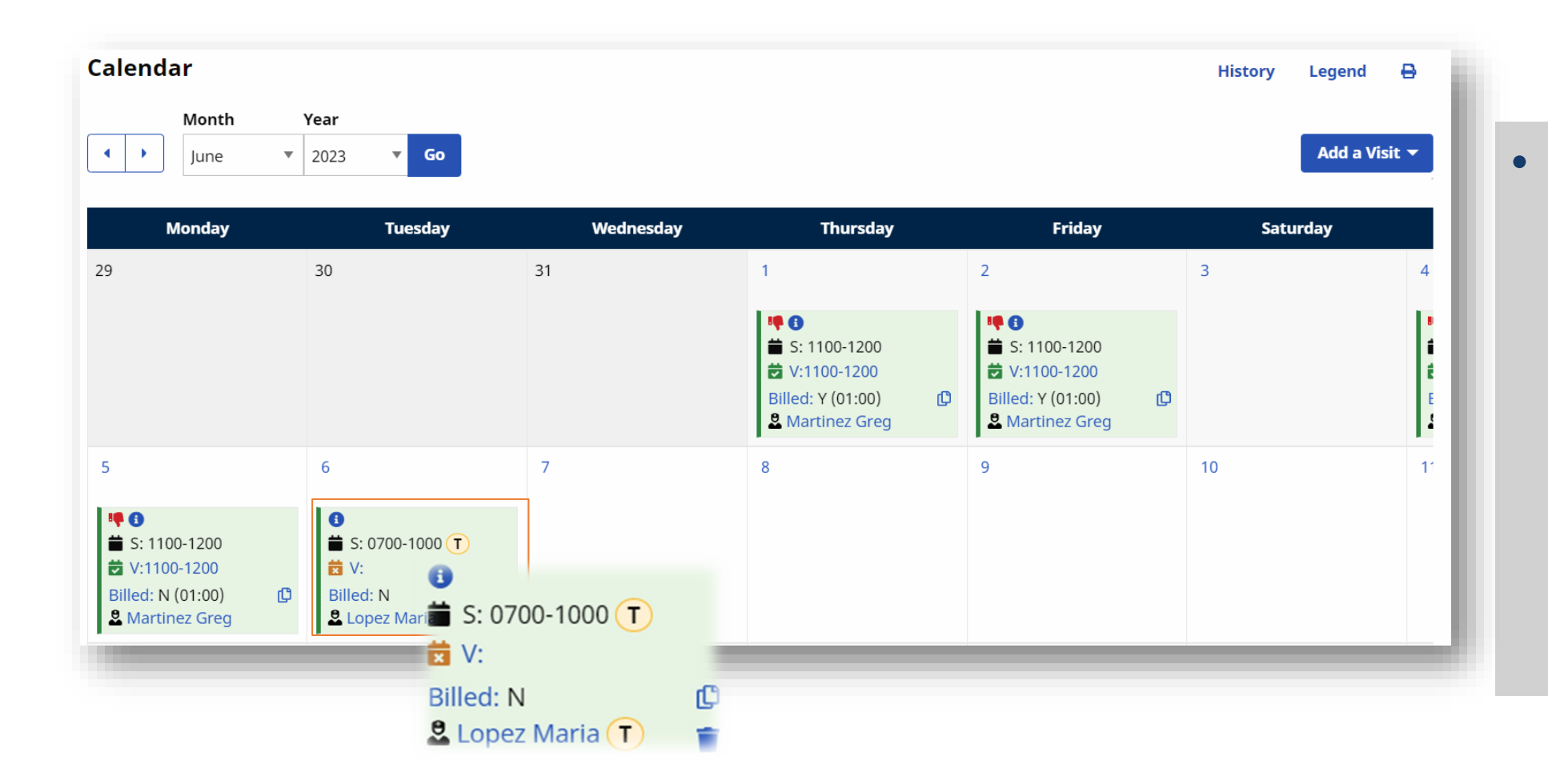

 From the member's calendar view identify and select the visit that requires a manual entry for start and end time

# > Entering Manual Visits

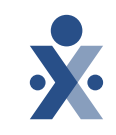

| Schedule <b>Visit Info</b> Billing Info                               |                           |         |           |                                    |           |
|-----------------------------------------------------------------------|---------------------------|---------|-----------|------------------------------------|-----------|
| Visit Information All fields marked with an asterisk (*) are required | l.                        |         |           |                                    | History   |
| Scheduled Time<br>0700-1000                                           | <b>TT/OT (hh:</b> )<br>00 | mm) 🚯   | 00        | Missed Visit                       |           |
| Visit Start Time           06/06/2023                                 | Visit End Time            | 06/2023 | Link Call | 6                                  |           |
| Prebilling Problem(s)                                                 |                           |         |           |                                    |           |
| Incomplete Confirmation, Service Provider Comp                        | liance                    |         |           | €                                  |           |
| New Reason                                                            | Action Taken              |         |           | S: 0700-1000                       |           |
| Select                                                                | Select                    | V       |           | Billed: N (03:00)<br>Lopez Maria T | Close Sav |

- From the members calendar select the visit
- Enter the visit start and end time
- Enter the manual entry reason code and action taken
- Timesheet and duties can also be documented
- Once complete
   click *Save*

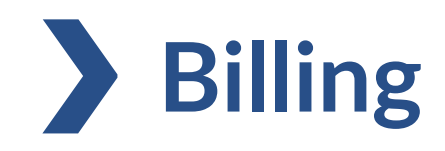

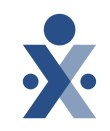

- Program Providers/FMSAs will be responsible for resolving all Prebilling and Billing Review issues within HHAeXchange to ensure invoices are compliant and to reduce denials
- Program Providers/FMSAs will generate the 837-claim file and submit directly to TMHP via HHAeXchange Portal
- Once the claim is received by TMHP, standard adjudication and payment process will follow
- Your current process for receiving an 835 will remain in place
- Rates will be managed by the Program Provider/FMSA in the HHAX system
  - Program Providers/FMSAs must enter their rates for each service prior to billing

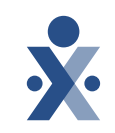

Billing ▼ Report ▼ Admin ▼ Prebilling Billing Review Invoice Search New Invoice - (Internal) Electronic Billing

- Complete
   Prebilling Review
   to identify and
   resolve visit
   compliance issues
- Visits must pass Prebilling Review to qualify for invoicing

| HAeXchange Home Member - Ser | vice Provider▼ Visit▼ Action▼ Billing▼ Report▼ Admi | in <del>V</del> |            | ± - |
|------------------------------|-----------------------------------------------------|-----------------|------------|-----|
| Pre-Billing Review           |                                                     |                 |            |     |
| Pre-Billing Review Search    |                                                     |                 |            |     |
| Payer                        | Office(s)                                           | From Date       | To Date    |     |
|                              |                                                     |                 |            | -   |
| All                          | All                                                 | 03/16/2023      | 06/14/2023 |     |

| <u>Visit Date</u> | AdmissionID | Member      | <u>Office</u>  | <u>Payer</u>                  | Service Provider               | <u>Service</u><br><u>Code</u> | <u>Coordinator</u> | <u>Scheduled</u><br><u>Time</u> | <u>Visit Time</u> | Disciplines | TF       | Problems                                          | Acti | ons |
|-------------------|-------------|-------------|----------------|-------------------------------|--------------------------------|-------------------------------|--------------------|---------------------------------|-------------------|-------------|----------|---------------------------------------------------|------|-----|
| 06/04/2023        | KHC-900003  | Morris John | UMA healthcare | Life Care Demo Payer<br>(KHC) | Temp Temp<br>Code: 1000        | T1019                         | null               | 1000-1200                       | <b>A</b>          | PCA         | 4        | Incomplete Confirmation, TEMP Service<br>Provider | ľ    |     |
| 06/05/2023        | KHC-900003  | Morris John | UMA healthcare | Life Care Demo Payer<br>(KHC) | Temp Temp<br>Code: 1000        | T1019                         | null               | 1000-1200                       | <b>A</b>          | PCA         | <b>A</b> | Incomplete Confirmation, TEMP Service<br>Provider | ľ    |     |
| 06/10/2023        | KHC-900003  | Morris John | UMA healthcare | Life Care Demo Payer<br>(KHC) | Shah R Samir<br>Code: KHC-1004 | T1019                         | null               | 0800-1200                       | <b>A</b>          | PCA         | <b>A</b> | Incomplete Confirmation                           | ľ    |     |
| 06/10/2023        | КНС-900003  | Morris John | UMA healthcare | Life Care Demo Payer<br>(KHC) | Temp Temp<br>Code: 1000        | T1019                         | null               | 1000-1200                       | <b>A</b>          | PCA         | <b>A</b> | Incomplete Confirmation, TEMP Service<br>Provider | ß    | Ĩ   |
| 06/11/2023        | КНС-900003  | Morris John | UMA healthcare | Life Care Demo Payer<br>(KHC) | Shah R Samir<br>Code: KHC-1004 | T1019                         | null               | 1000-1200                       | <b>A</b>          | PCA         | <b>A</b> | Incomplete Confirmation                           | ß    | Ĩ   |
| 06/12/2023        | KHC-900003  | Morris John | UMA healthcare | Life Care Demo Payer<br>(KHC) | Shah R Samir<br>Code: KHC-1004 | T1019                         | null               | 1000-1200                       | <b>A</b>          | PCA         | <b>A</b> | Incomplete Confirmation                           | ß    |     |
| 06/13/2023        | KHC-900003  | Morris John | UMA healthcare | Life Care Demo Payer<br>(KHC) | Shah R Samir<br>Code: KHC-1004 | T1019                         | null               | 1000-1200                       | <b>A</b>          | PCA         | <b>A</b> | Incomplete Confirmation                           | ľ    |     |
| 06/14/2023        | KHC-900003  | Morris John | UMA healthcare | Life Care Demo Payer<br>(KHC) | Shah R Samir<br>Code: KHC-1004 | T1019                         | null               | 1000-1200                       | <b>A</b>          | PCA         | <b>A</b> | Incomplete Confirmation                           | ß    | Î   |
|                   |             |             |                |                               |                                |                               |                    |                                 |                   |             |          |                                                   |      |     |

•

## **Invoicing Visits**

Billing 🔻 Report 🕶 Admin 🕶

Prebilling **Billing Review** Member ▼ Service Provider ▼ Visit ▼ Action ▼ \* HAeXchange Home Billing 🔽 Admin 🔻 Invoice Search Invoices / Add Internal Batch Invoice Add Internal Batch Invoice New Invoice - (Internal) Date Batch Numbe Total Amoun 06/14/2023 Multiple Batch Electronic Billing **Billable Visits Search** • Visits that From Date To Date Office(s) 06/01/2022 06/02/2023 **•••** All pass Prebilling - Advanced Filters Search are eligible for invoicing Billable Visits (2) Date 👻 Service Provide Admission II Office Payer Visit <u>Visit Hrs</u> Visit Rate Service Code **Billing Units** TT Hrs TT Rate Secure Rate Type Disciplines Amount Select all visits TD 06/02/2023 \$20.00 Martinez Greg KHC-900005 Lee Walter UMA healthcare Life Care Demo Payer 1100-1200 01:00 \$20.00 T1019 Hourly PCA 4.00 (KHC) you want to 06/01/2023 4.00 \$20.00 Martinez Greg KHC-900005 Lee Walter UMA healthcare Life Care Demo Payer 1100-1200 01:00 \$20.00 T1019 Hourly PCA (KHC) HHAeXchange - Message invoice and Generate Batch Invoice Add To Batch Add to Batch & Go to Next Page Add All to Batch **Remove All from Batch** Cancel Your Billing Batch is currently generating. You can see the process of the Billing Generate Batch under Admin --> Process Monitor. **Batch Invoice** 

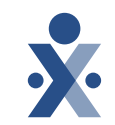

2

×

ок

 claim errors
 Billing Review edits must be corrected to export your 837

• Billing Review

checks for

| ew         |              |                                                                              |                                                                                                    |                                                                                                    |                                                                                                    |                                                                                                    |                                                                                                    |                                                                                                    |                                                                                                    |                                                                                                    |                                                                                                    |                                                                                                    |
|------------|--------------|------------------------------------------------------------------------------|----------------------------------------------------------------------------------------------------|----------------------------------------------------------------------------------------------------|----------------------------------------------------------------------------------------------------|----------------------------------------------------------------------------------------------------|----------------------------------------------------------------------------------------------------|----------------------------------------------------------------------------------------------------|----------------------------------------------------------------------------------------------------|----------------------------------------------------------------------------------------------------|----------------------------------------------------------------------------------------------------|----------------------------------------------------------------------------------------------------|
|            |              |                                                                              |                                                                                                    |                                                                                                    |                                                                                                    |                                                                                                    |                                                                                                    |                                                                                                    |                                                                                                    |                                                                                                    |                                                                                                    |                                                                                                    |
| w Search   |              | View Hole<br>E-Billing                                                       | ds For                                                                                                    |                                                                                                    | On Hold Reas                                                                                                    | ion                                                                                                    |                                                                                                    |                                                                                                    | Group By<br>Payer                                                                                                    |                                                                                                    | View Report                                                                                                    |                                                                                                    |
| W          | Admission ID | Office                                                                       | Momber                                                                                                    | Pavor                                                                                                    | Coordinator                                                                                                    | Visit Dato                                                                                                    | Service Code                                                                                                    | Unite                                                                                                    | Amount on Hold                                                                                                    | TE                                                                                                    | On Hold Postone                                                                                                    |                                                                                                    |
| 06/14/2023 | KHC-900005   | UMA healthcare                                                               | Lee, Walter                                                                                                    | Life Care Demo Payer (KHC)                                                                                                    | Default                                                                                                    | 06/01/2023                                                                                                    | T1019                                                                                                    | 4.00                                                                                                    | \$20.00                                                                                                    | — <u>т</u>                                                                                                    | Missing Patient MR Number ,<br>Missing Physician NPI Number,<br>Missing Taxonomy Code,<br>Missing Revenue Code                                                                                                    |                                                                                                    |
| 06/14/2023 | KHC-900005   | UMA healthcare                                                               | Lee, Walter                                                                                                    | Life Care Demo Payer (KHC)                                                                                                    | Default                                                                                                    | 06/02/2023                                                                                                    | T1019                                                                                                    | 4.00                                                                                                    | \$20.00                                                                                                    |                                                                                                    | Missing Patient MR Number ,<br>Missing Physician NPI Number,<br>Missing Taxonomy Code,<br>Missing Revenue Code                                                                                                    |                                                                                                    |
|            |              |                                                                              |                                                                                                    |                                                                                                    |                                                                                                    |                                                                                                    | Total:                                                                                                    | 8.00                                                                                                    | \$40.00                                                                                                    |                                                                                                    |                                                                                                    |                                                                                                    |
|            |              |                                                                              |                                                                                                    |                                                                                                    |                                                                                                    |                                                                                                    |                                                                                                    |                                                                                                    |                                                                                                    |                                                                                                    |                                                                                                    |                                                                                                    |
|            | aii          | Admission ID       06/14/2023     KHC-900005       06/14/2023     KHC-900005 | Invoice Date       Admission ID       Office         06/14/2023       KHC-900005       UMA healthcare         06/14/2023       KHC-900005       UMA healthcare | Invoice Date       Admission ID       Office       Member         06/14/2023       KHC-900005       UMA healthcare       Lee, Walter         06/14/2023       KHC-900005       UMA healthcare       Lee, Walter | View Holds For         E-Billing       E-Billing         Invoice Date       Admission 1D       Office       Member       Payer         06/14/2023       KHC-900005       UMA healthcare       Lee, Walter       Life Care Demo Payer (KHC)         06/14/2023       KHC-900005       UMA healthcare       Lee, Walter       Life Care Demo Payer (KHC) | Introduction   Introduction   Introduction <td>Interference View Holds For On Hold Reason   E-Billing Interference     N     Invoice Date Admission ID   Office Member   Payer Coordinator   Visit Date   06/14/2023 KHC-900005   UMA healthcare Lee, Walter   Life Care Demo Payer (KHC) Default   06/01/2023</td> <td>View Holds For On Hold Reason   E-Billing Image: Control of Control of Con</td> <td>View Holds For On Hold Reason   E-Billing All     N     Norice Date Admission ID Office Member Payer Coordinator Visit Date Service Code Units   06/14/2023 KHC-90005 UMA healthcare Lee, Waiter Life Care Demo Payer (KHC) Default 06/01/2023 T1019 4.00   06/14/2023 KHC-90005 UMA healthcare Lee, Waiter Life Care Demo Payer (KHC) Default 06/02/2023 T1019 4.00   06/14/2023 KHC-90005 UMA healthcare Lee, Waiter Life Care Demo Payer (KHC) Default 06/02/2023 T1019 4.00</td> <td><th colset="" of="" second="" second<="" td="" the=""><td>View Holds For         On Hold Reason         Group by           E-Billing         All         Image: Control of the control of the control of the</td></th></td> | Interference View Holds For On Hold Reason   E-Billing Interference     N     Invoice Date Admission ID   Office Member   Payer Coordinator   Visit Date   06/14/2023 KHC-900005   UMA healthcare Lee, Walter   Life Care Demo Payer (KHC) Default   06/01/2023 | View Holds For On Hold Reason   E-Billing Image: Control of Control of Con | View Holds For On Hold Reason   E-Billing All     N     Norice Date Admission ID Office Member Payer Coordinator Visit Date Service Code Units   06/14/2023 KHC-90005 UMA healthcare Lee, Waiter Life Care Demo Payer (KHC) Default 06/01/2023 T1019 4.00   06/14/2023 KHC-90005 UMA healthcare Lee, Waiter Life Care Demo Payer (KHC) Default 06/02/2023 T1019 4.00   06/14/2023 KHC-90005 UMA healthcare Lee, Waiter Life Care Demo Payer (KHC) Default 06/02/2023 T1019 4.00 | <th colset="" of="" second="" second<="" td="" the=""><td>View Holds For         On Hold Reason         Group by           E-Billing         All         Image: Control of the control of the control of the</td></th> | <td>View Holds For         On Hold Reason         Group by           E-Billing         All         Image: Control of the control of the control of the</td> | View Holds For         On Hold Reason         Group by           E-Billing         All         Image: Control of the control of the control of the |

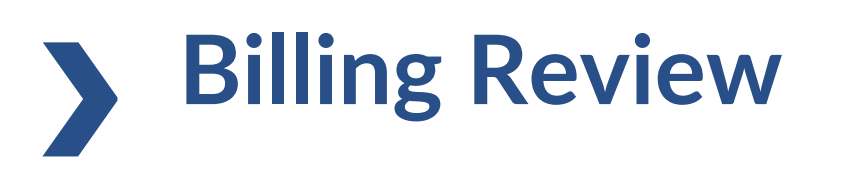

Prebilling

Billing Review

New Invoice - (Inte

Billing V Report V Admin V

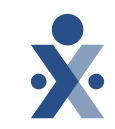

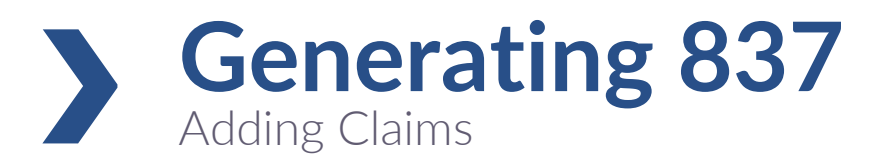

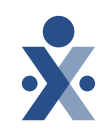

- 837s are generated from the Electronic Billing Module
- Generate original and adjusted claims
- Regenerate claim batches

|                            |   | Add Original Claims E-Subm                           | nission Batch           |                         |  |
|----------------------------|---|------------------------------------------------------|-------------------------|-------------------------|--|
| Billing ▼ Report ▼ Admin ▼ |   | All fields marked with an asterisk (*) are required. |                         |                         |  |
| Prebilling                 |   | Payer *                                              | Claim Batch #           | Batch Date              |  |
| Billing Review             |   | Life Care Demo Payer (KHC)                           | CLMKHCZ5026074489700001 | 06/14/2023 Quick Export |  |
| Invoice Search             | • |                                                      |                         |                         |  |
| New Invoice - (Internal)   |   | Claims                                               |                         |                         |  |
| Electronic Billing         | • | E-Submission Batches                                 |                         |                         |  |
| Electronic Billing         | • |                                                      |                         |                         |  |
|                            |   |                                                      |                         |                         |  |

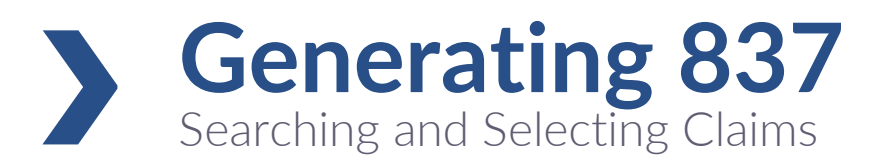

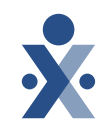

|                                                | omission Batch                                                                                                    | Select all claims you want to export                                                                                                    |
|------------------------------------------------|----------------------------------------------------------------------------------------------------|----------------------------------------------------------------------------------------------------|
| Add Claims                                     |                                                                                                    |                                                                                                    |
| <ul> <li>Back</li> <li>Claims Searc</li> </ul> | to E-Submission Batches                                                                                                    | • Save and Export your batch for adjudication.                                                                                                    |
| Invoice Batch # Add                            | Original Claims E-Submission Batch                                                                                          |                                                                                                    |
| > Advanced Filters<br>Search Reset Cont        | elds marked with an asterisk (*) are requ                                                                                   | ission Batch                                                                                                    |
| Claims ()                                      | MCO (KHC) All fields marked with an asterisk (*) are required. Contract * Demo MCO (KHC)                                    | Claim Batch #         Batch Date           *         CLMKHCY69835268600050         07/07/2023         Quick Export                                                                                                    |
| Total 1 eligib     Cla                         | lims                                                                                                    |                                                                                                    |
| Export Stat Exp                                | port Status Claim Claims                                                                                                    | Add Claims                                                                                                    |
| Original Cl.                                   | riginal Claim. Never Exported 영 Export Status Claim Invoice<br># 유                                                          | Invoice Batch # Admission © Alt.<br>© ID © Patient<br>ID © To request for generating export file has been created, Please check Admin > Hours Units © Amount © Amount © A |
| « < Page (                                     | Original Claim. Never Exported         Ø         600092           <         Page         1         of 1         >         > | 52686KHCY00050 KHC- 9000<br>900064 00 01:00 01:00 4 Hourly \$20.00 \$0.00 Unpaid O ∎<br>Close 00                                                                                                    |
| Add Cancel Dela                                | y Reason Code                                                                                                    | 1-1 of 1 50 ▼ ) per page                                                                                                    |
|                                                | Delay Reason Code Select                                                                                                    | visits Older Than       v       90                                                                                                    |
| Save t                                         | Save Batch & Send Save Batch to Export                                                                                      | Save Batch to Edit Later Cancel                                                                                                    |

| Log in to your                                                     | * HHAeXchange              |
|--------------------------------------------------------------------|----------------------------|
| HHAeXchange<br>account.                                            | Email<br>hotmail.com       |
| 0                                                                  | Password                   |
| <u>Español</u>   <u>中文</u>   ▲囯 <del>▼</del><br>© 2023 HHAeXchange | Log In<br>Forgot Password? |
| <u>Privacy Policy</u> <u>Terms of</u><br><u>Use</u>                |                            |

**Services Portal** Applies to FMSAs, CDS employer, designated representatives, and employees

CDS employers, designated representatives (DR), and CDS employees utilize the Services Portal to manage visits.

nups.//ucp.nnaexchange.com/

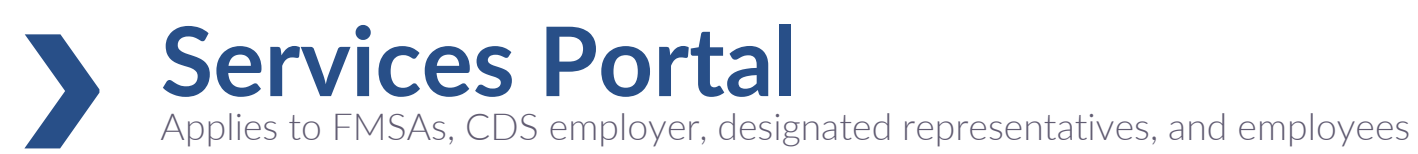

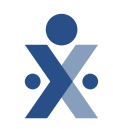

# • FMSAs must manage access to the Services Portal for their CDS employers and CDS employees

• FMSAs can also grant access to designated representatives (DR)

| * HHAe              | Kchange Home Member▼ Service Provider▼ Visit▼          | Action ▼ Billing ▼ Report ▼ Admin ▼ |               |        |             | ± -                      |      |
|---------------------|--------------------------------------------------------|-------------------------------------|---------------|--------|-------------|--------------------------|------|
| Service             | s Portal User Management                               |                                     |               |        |             |                          |      |
| anagement(+)        | Users<br>Firs                                          | : Name                              | Status<br>All |        | Access Type | Add Services Portal User |      |
| Email               |                                                        |                                     |               |        |             |                          | L    |
| + Advance<br>Search | Create New Servi                                       | ces Portal User                     |               |        |             |                          | ×    |
| Management          | All fields marked with an asterisk (*) Email Address * | are required.                       |               |        |             |                          |      |
|                     | First Name *                                           | Last Name *                         |               | Status | <b>•</b>    |                          |      |
| ŕ                   |                                                        |                                     | J             |        |             |                          |      |
| r Management        | Access Type *                                          | Representative                      |               |        |             |                          |      |
|                     |                                                        |                                     |               |        |             | Cancel                   | Save |

**Services Portal** 

Applies to FMSAs, CDS employer, designated representatives, and employees

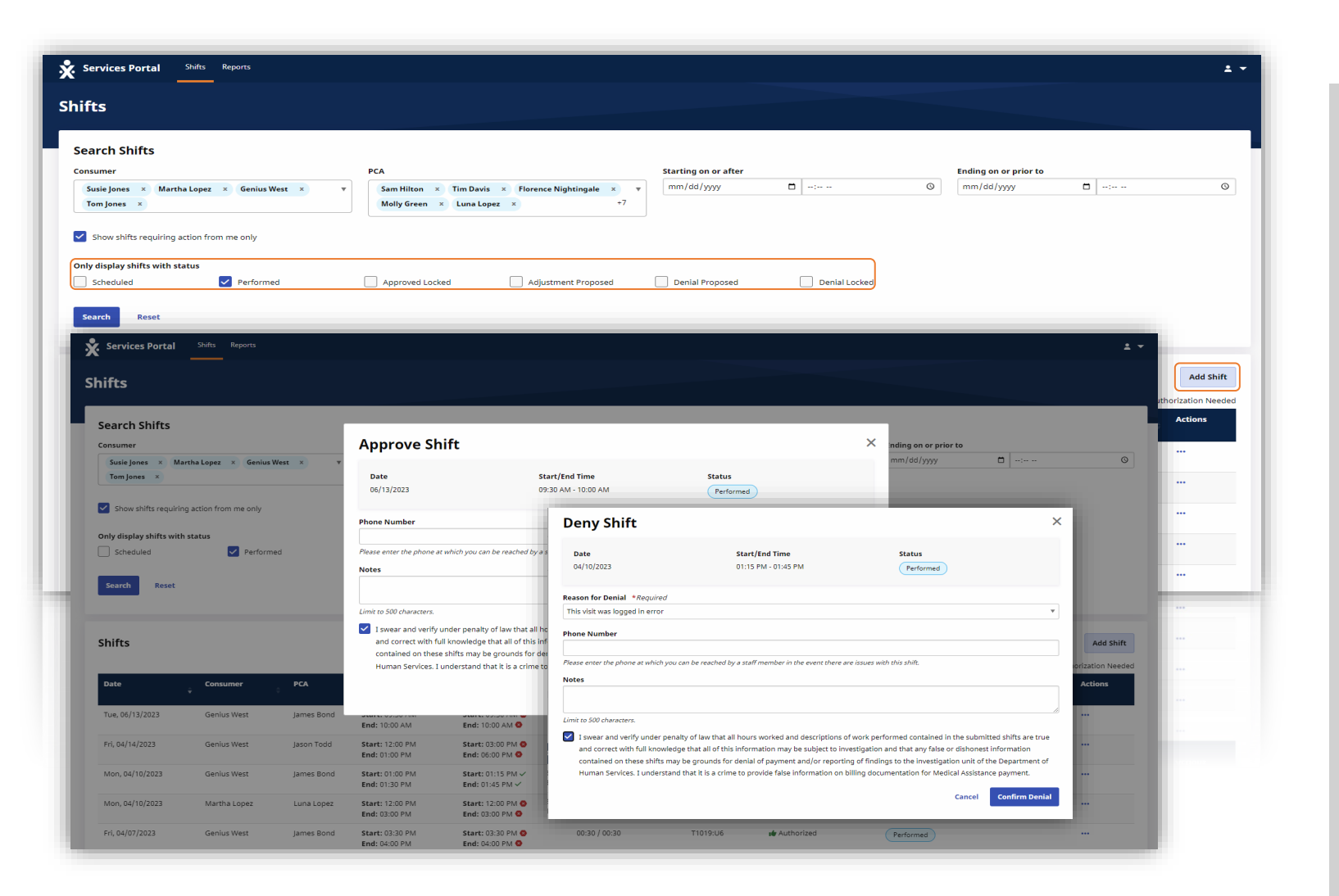

- CDS employers and CDS employees utilize the Services Portal to manage visits.
- CDS employers can view schedules, create shifts, approve shifts, and deny shifts.
- CDS employees can propose visits, dispute visits, and acknowledge visit modifications made by the member.

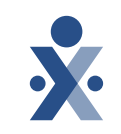

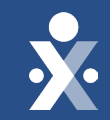

# HHAeXchange Portal & Training Registration

### HHAeXchange Portal

Complete EVV Provider Onboarding form

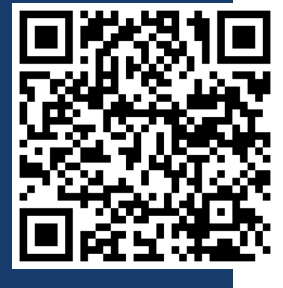

Program providers and FMSAs that are transitioning to HHAeXchange or selecting HHAeXchange as their EVV vendor:

- Please ensure all data entered into the Provider Onboarding Form is accurate as it will be used to create and configure your HHAeXchange Portal.
- Ensure you register for your HHAeXchange Portal timely to allow time for complete setup prior to go-live
- User credentials will be issued approximately 2 weeks prior to go-live after you complete training.

https://hhaexchange.com/txonboardingform

# System User Training

Program Providers and FMSAs

• Open your browser and go to: <u>hhaexchange.com/train-reg</u>

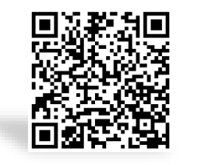

- Select TX as your market and \*All Payers as your payer
- Register each of your team members to receive an invite to our System User Training
- Multiple users can be submitted on one form by clicking "Add Additional User"
- Once all users have been added click submit

© 2023 HHAeXchange

 Please advise your team members to look for a webinar training invite from HHAeXchange and to register for an upcoming training session once received

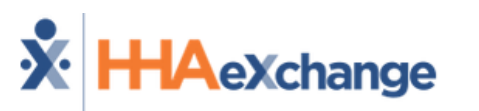

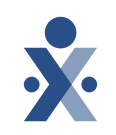

#### Free Portal Provider Training Registration

New Payer Implementation Provider System User Training

| Market *                               |                 | Payer *   |              |        |
|----------------------------------------|-----------------|-----------|--------------|--------|
|                                        | ~               |           |              | $\sim$ |
| Past implementations are not available | e for training. |           |              |        |
| Agency Tax ID                          | Agency Name *   |           | Agency Phone |        |
|                                        |                 |           |              |        |
| 'No hyphens or spaces.                 |                 |           |              |        |
| System Utilization Type *              |                 |           |              |        |
|                                        | ~               |           |              |        |
|                                        |                 |           |              |        |
| Agency User(s)                         |                 |           |              |        |
| 🛞 User 1                               |                 |           |              |        |
| User Name *                            |                 |           |              |        |
| First                                  |                 | Last      |              |        |
|                                        |                 |           |              |        |
| User Email *                           |                 | User Role |              |        |
|                                        |                 |           |              | ~      |
|                                        |                 |           |              |        |
| + Add Additional User                  |                 |           |              |        |
| Submit                                 |                 |           |              |        |

## **CDS** Training

Onsite and Webinar

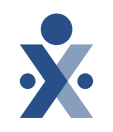

- HHAeXchange will partner with FMSAs to register CDS employers and CDS employees for training.
- CDS employers and CDS employees will be trained on the HHAeXchange Services Portal and EVV clock in and out methods.
- CDS employers and CDS employees will each receive training to ensure they are prepared for the HHAeXchange 10/1/2023 go-live.

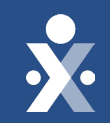

# Support Resources

# State Info Hub

Program Provider and FMSA Information Center

- To ensure you stay up to date on all the information for this project, please visit our State Info Hub
- The State Info Hub will be your primary source of information throughout this implementation
- The website also contains all documents such as welcome packets and training links

www.hhaexchange.com/info-hub/texas

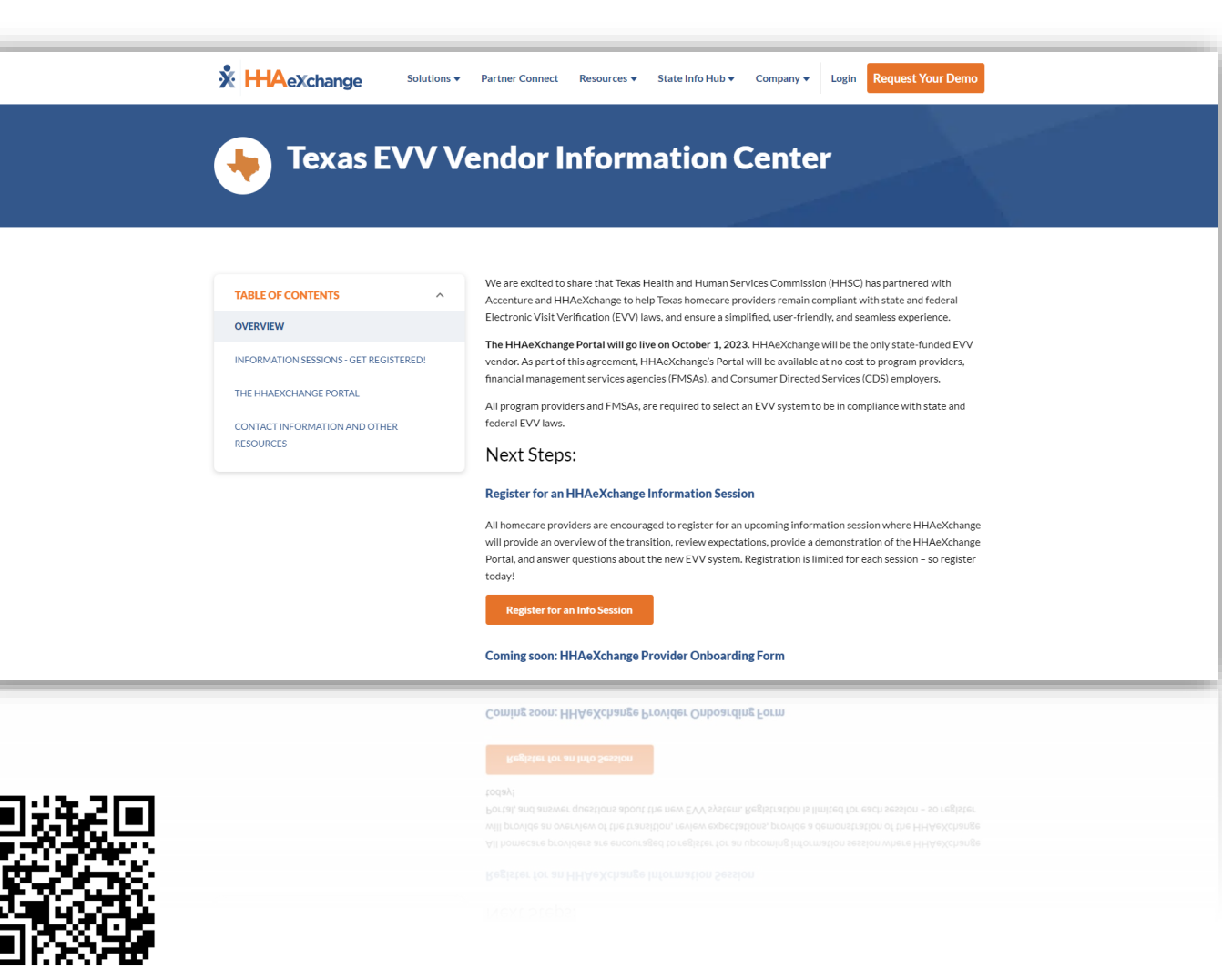

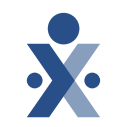

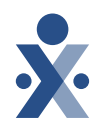

## Client Support Portal

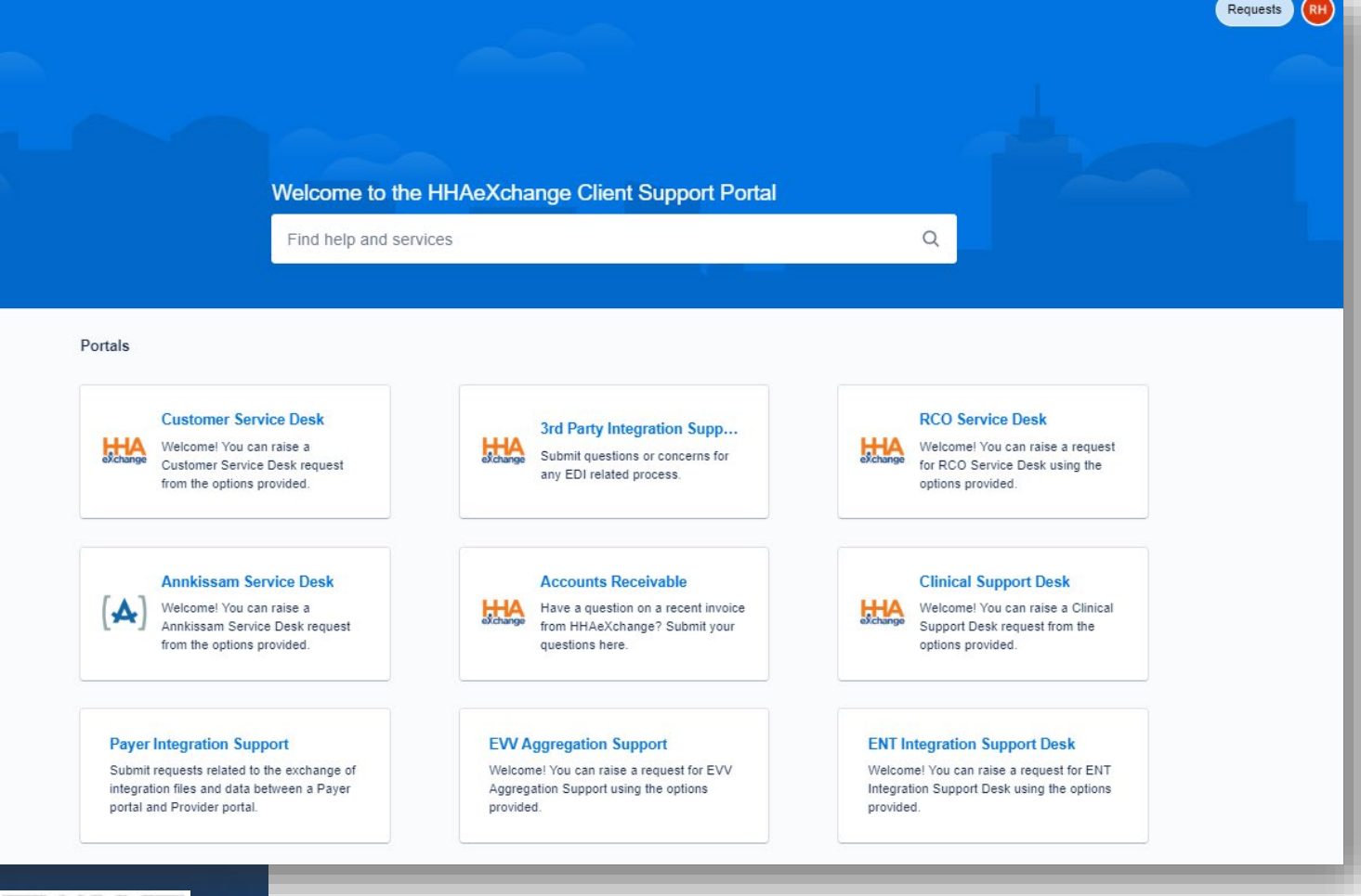

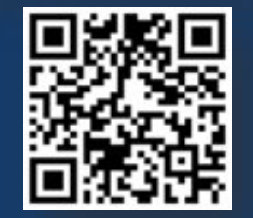

https://www.hhaexchange.com/supportrequest

#### HHAeXchange Support

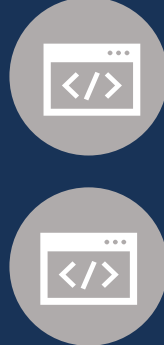

#### **Texas Info Hub**

https://www.hhaexchange.com/info-hub/texas

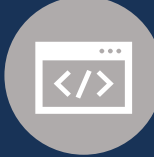

#### Support https://hhaexchange.com/supportreguest

#### **EVV** Support

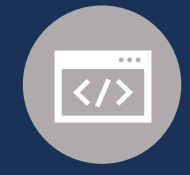

#### **EVV** web pages

https://www.tmhp.com/topics/evv

https://www.hhs.texas.gov/providers/longterm-care-providers/long-term-care-providerresources/electronic-visit-verification-evv

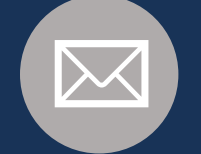

Email EVV@hhs.texas.gov EVV@TMHP.com

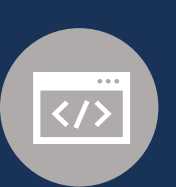

Register your email address to receive EVV notices by email https://public.govdelivery.com/accounts/TXHHSC/sub scriber/new?topic id=TXHHSC 247

# **EVV Resources**

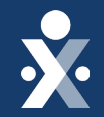

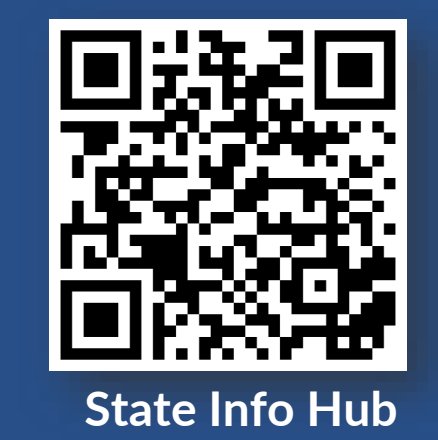

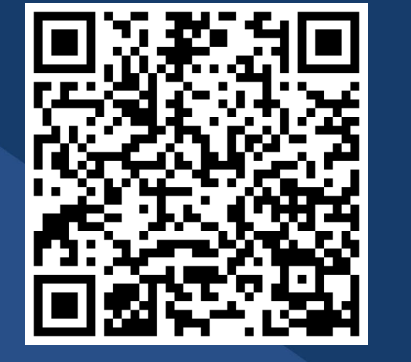

**Register for Training** 

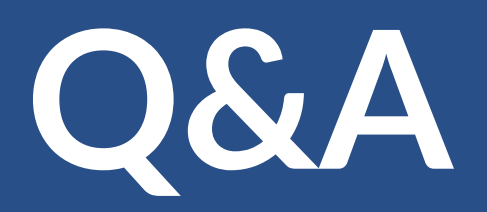

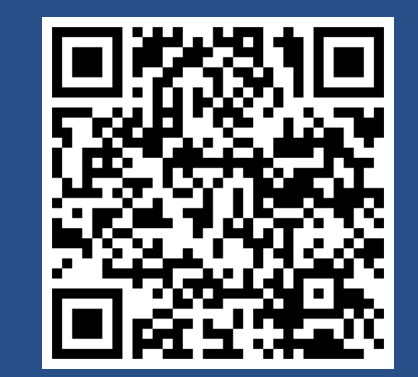

**EVV Provider Onboarding Form** 

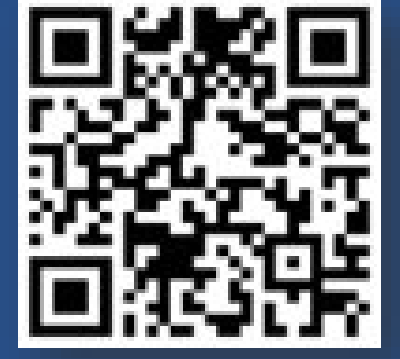

**Client Support Portal** 

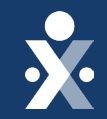

# Thank you!

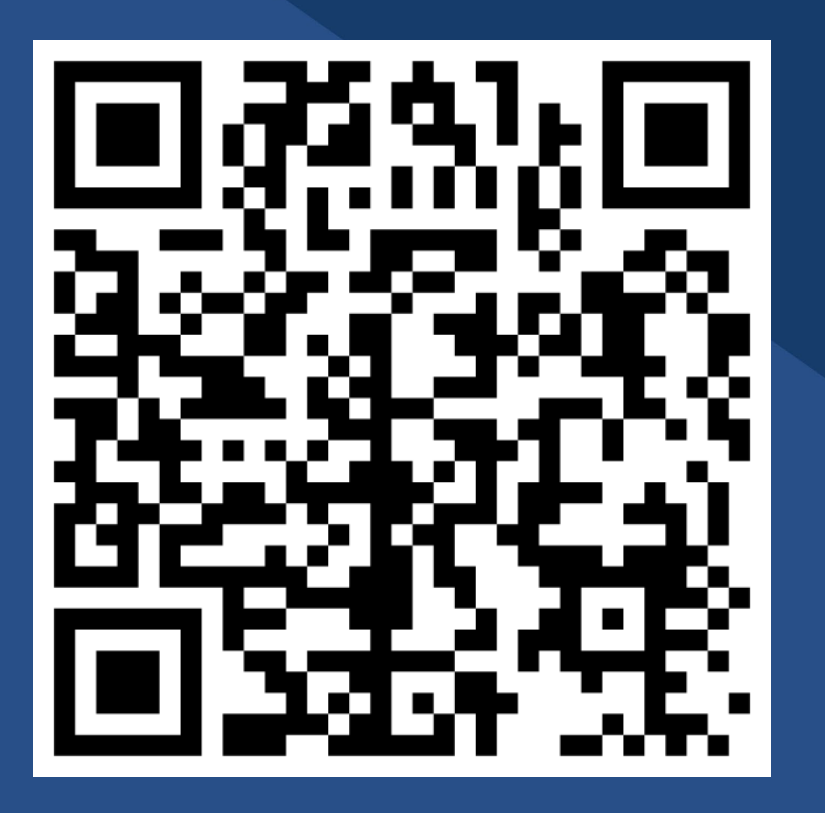

Info Session Survey